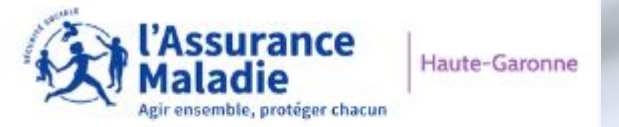

caf•fr

ameli.fr

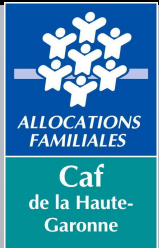

# ATELIER NUMÉRIQUE CAF/CPAM

Bienvenue à cette session de formation

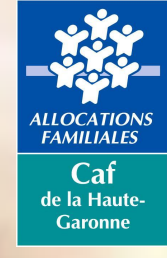

# Atelier numérique le <u>www.caf.fr</u>

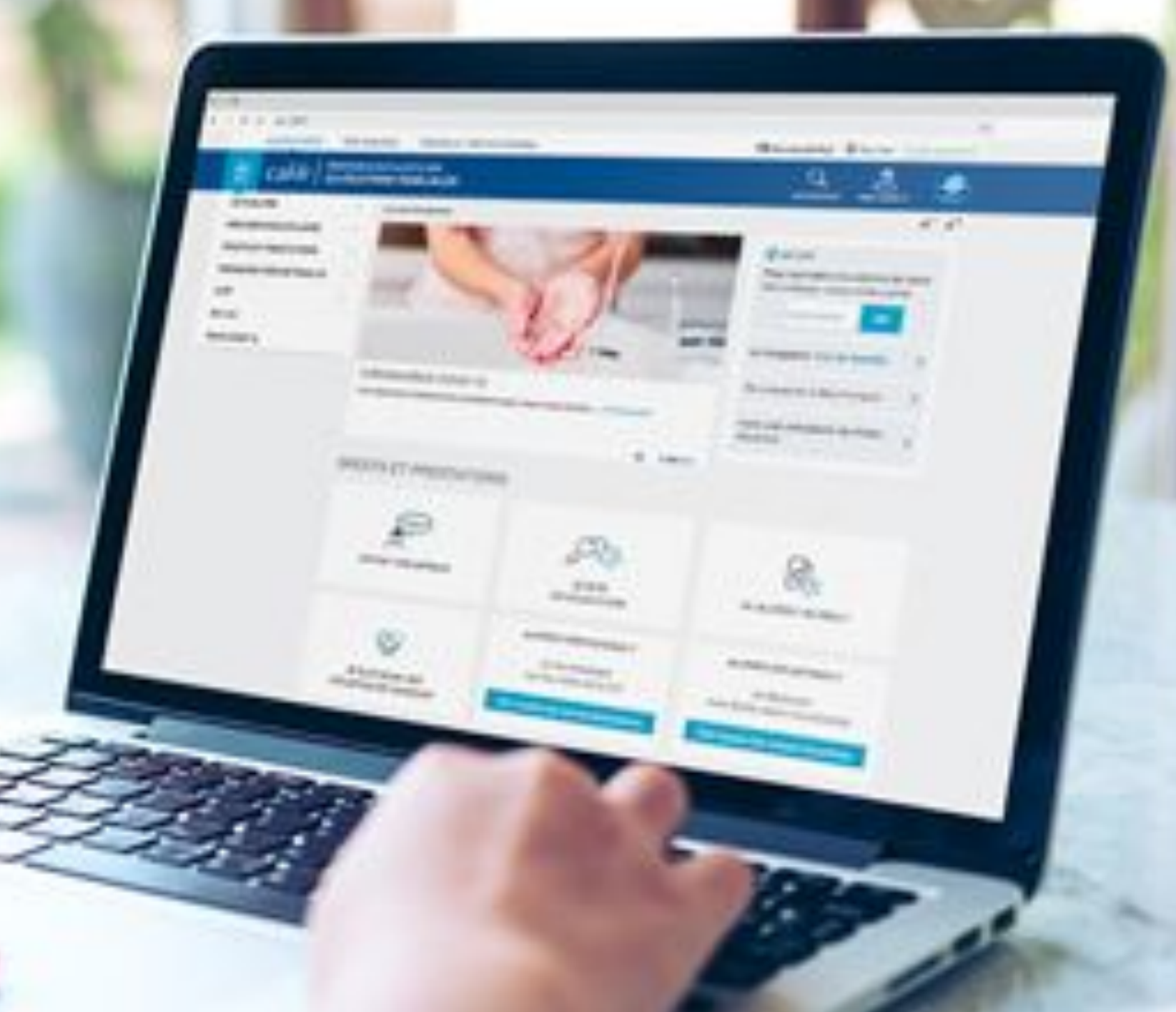

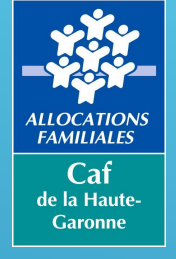

# SOMMAIRE

- ► Les différents espaces
- L'espace Mon Compte
- ► Faire une simulation
- ► Faire une demande de prestation
- Prendre un rendez-vous

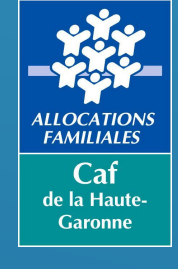

# LES DIFFÉRENTS ESPACES

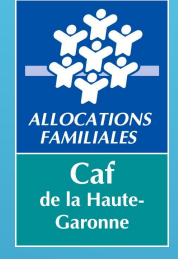

# LES DIFFERENTS ESPACES

Plusieurs espaces sont mis à votre disposition lorsque vous entrez sur le site

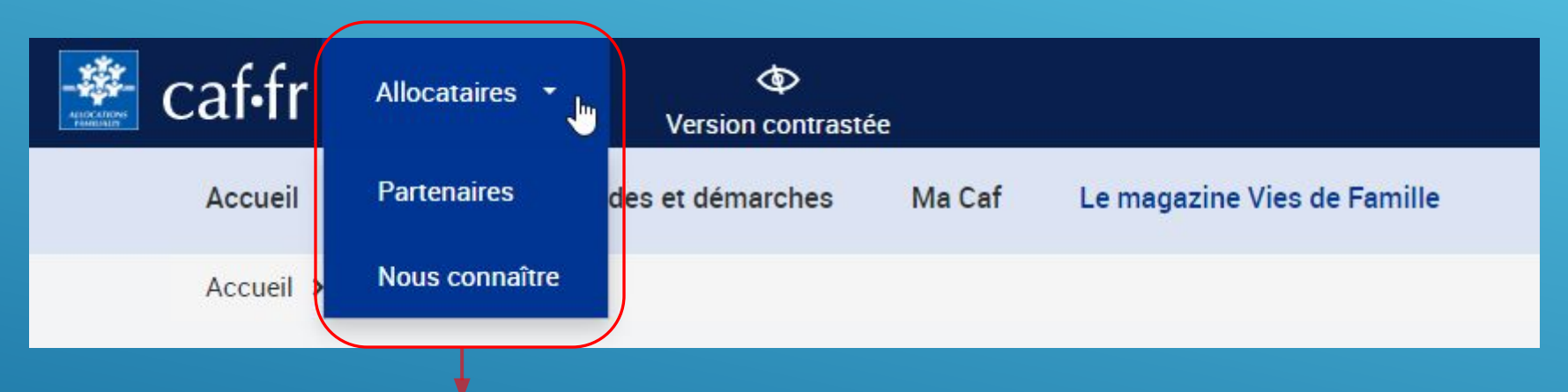

Sélectionnez l'espace auquel vous souhaitez accéder dans le bandeau supérieur de la page d'accueil du site

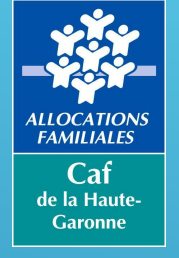

### LES DIFFERENTS ESPACES L'espace allocataire

Il s'agit de l'espace sur lequel vous arrivez par défaut lorsque vous vous connectez sur le <u>www.caf.fr</u>. Vous y trouverez :

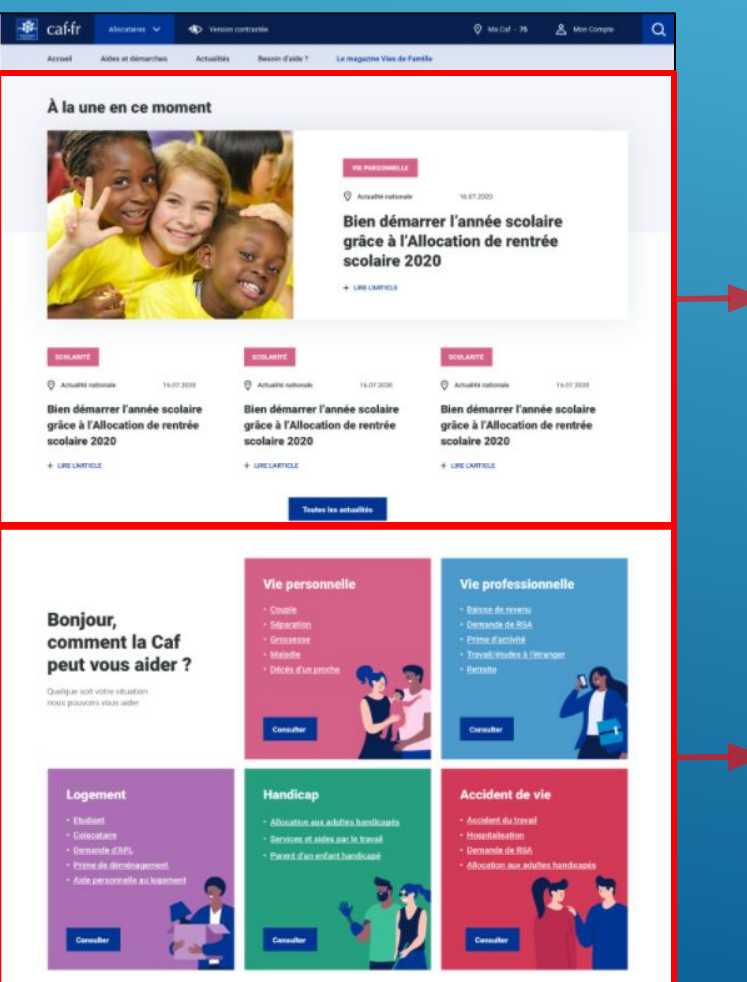

4 actualités directement visibles dont 1 locale si vous êtes géolocalisé sur la Caf de votre département

Une approche thématique que l'on retrouve sur tout le site et autour de laquelle toute l'information disponible est structurée : Vie personnelle / Vie professionnelle / Logement / Handicap / Accident de vie Chacune d'elle est identifiée par une couleur avec un contraste fort pour constituer un repère visuel tout au long de la navigation

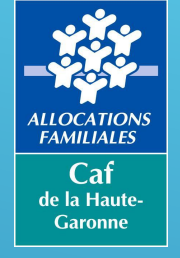

### LES DIFFERENTS ESPACES L'espace allocataire

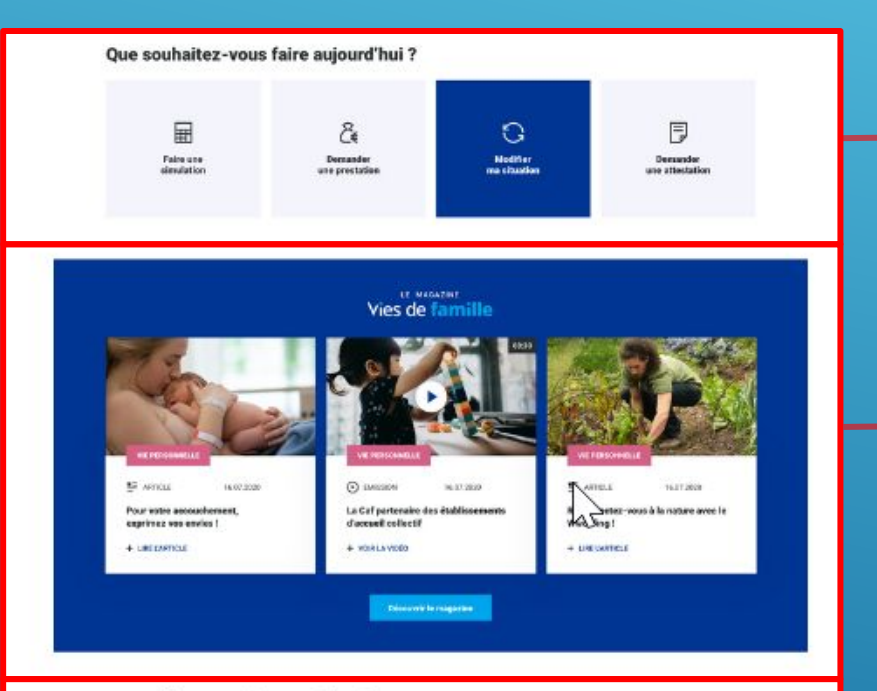

#### Vous avez des questions ?

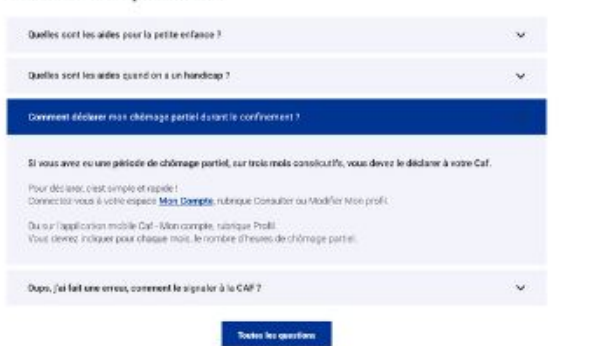

Viennent ensuite les blocs d'accès direct aux
démarches en ligne (simulation, demande de prestation...)

Puis un bloc d'accès à des articles du magazine Vies de familles

Le bloc FAQ (foire aux questions) met en avant des questions / réponses en fonction des sujets du moment et des principales questions remontées via les plateformes téléphoniques

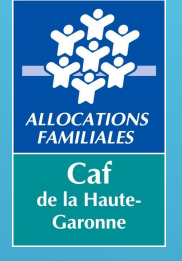

#### Accès à un menu simplifié dont un accès aux pages parten<u>aires locales</u>

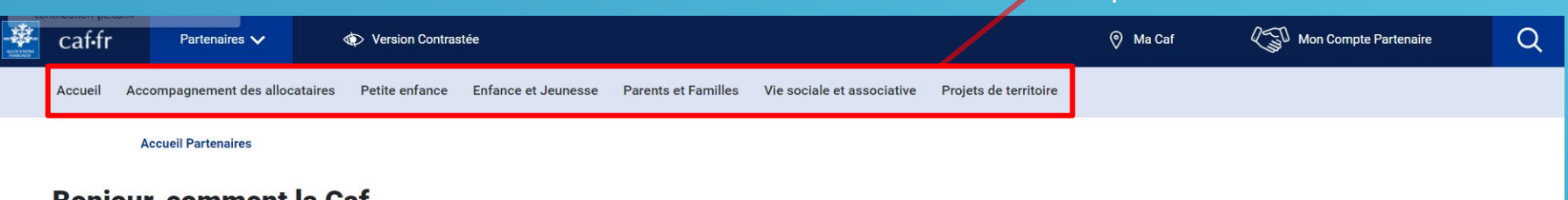

Bonjour, comment la Caf peut vous aider ?

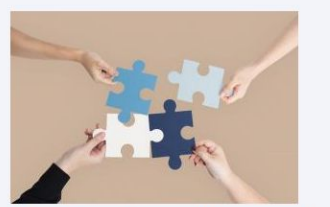

Partenaires d'accueil

Vous accompagnez au quotidien des personnes dans leurs démarches Caf.

Retrouvez un ensemble d'outils pour vous aider (barêmes, tutoriels des démarches en ligne, etc).

+ Découvrir

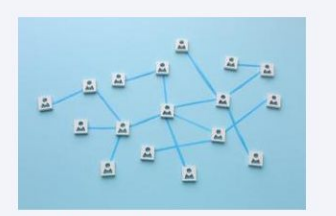

Partenaires Découvrez tous les dispositifs de soutien aux partenaires des Caf

+ Découvrir

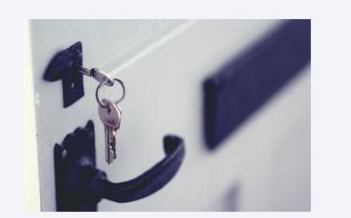

Bailleurs Vous êtes bailleur ? Découvrez tous les

services que la Caf met à votre disposition pour déclarer vos loyers, signaler un impayé, déclarer des changements de situation...

+ Découvrir

Accéder à votre Espace bailleur

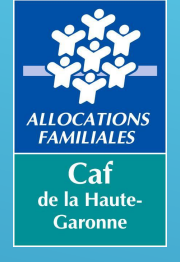

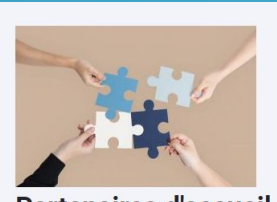

Partenaires d'accueil Vous accompagnez au quotidien des personnes dans leurs démarches Caf.

Retrouvez un ensemble d'outils pour vous aider (barêmes, tutoriels des démarches en ligne, etc). + Découvrir

Se renseigner sur une prestation Caf

Sélectionnez une prestation et accédez aux informations la concernant (conditions d'attribution, accès vers la page de simulation, de demande, FAQ...)

#### Se renseigner sur une prestation Caf

Vous souhaitez vous renseigner sur une prestation

Voir toutes les prestations

AAH - L'allocation aux adultes handicapés ADE - Allocation forfaitaire décès d'un enfant AEEH - L'allocation d'éducation de l'enfant handicapé AJPP - L'allocation journalière de présence parentale Ajpa - L'allocation journalière du proche aidant AF - Les allocations familiales AL - Les aides personnelles au logement ALF - Allocation de logement familial ALS - Allocation de logement social APL - Aide personnalisée au logement L'ARIPA et l'intermédiation financière ARS - L'allocation de rentrée scolaire ASF - L'allocation de soutien familial (Asf) CF - Le complément familial PAH - Le prêt à l'amélioration de l'habitat Paje - La prestation d'accueil du jeune enfant Paje - La prime à la naissance Paje - La prime à l'adoption Paje - L'allocation de base Paje - La prestation partagée d'éducation de l'enfant Paje - Prepare majorée Paje - Le complément de libre choix de mode de garde PPA - La Prime d'activité PrimD - La prime de déménagement RSA - Le revenu de solidarité active

0

C

0

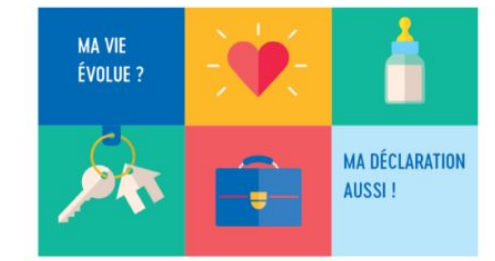

Une déclaration juste, C'est des droits justes

> Les bons réflexes du partenaire pour que l'usager évite les erreurs !

Sensibilisation aux situations d'erreurs conduisant les usagers à des dettes envers la Caf

Édition

2022

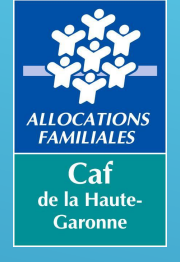

# LES DIFFERENTS ESPACES

### L'espace partenaire

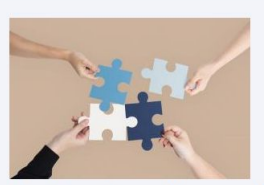

Partenaires d'accueil Vous accompagnez au quotidien des personnes dans leurs démarches Caf.

Retrouvez un ensemble d'outils pour vous aider (barêmes, tutoriels des démarches en ligne, etc). + Découvrir

Les dernières actualités allocataires Cet espace vous donne accès à l'ensemble de nos actualités nationales classées par thématiques :

- Vie professionnelle
- Vie personnelle
- Handicap
- Logement
- Accident de vie

| Les dernières actualités allocataires                                                                |                                                                                                    |                                                                                                   |  |  |  |
|----------------------------------------------------------------------------------------------------|----------------------------------------------------------------------------------------------------|---------------------------------------------------------------------------------------------------|--|--|--|
|                                                                                                    |                                                                                                    |                                                                                                   |  |  |  |
| Actualité nationale 16.02.2023                                                                       | Actualité nationale 16.02.2023                                                                                                    | Actualité nationale 02.03.2023                                                                    |  |  |  |
| Partir en vacances avec<br>l'aide de la Caf                                                          | Nouveautés pour les tuteurs                                                                                                    | Devenir volontaire de Service<br>Civique ça vous tente ?                                          |  |  |  |
|                                                                                                    | ♥                                                                                                    |                                                                                                   |  |  |  |
| Retrouvez toutes nos                                                                                 | actualités nationales                                                                                                    |                                                                                                   |  |  |  |
| Vie professionnelle                                                                                  |                                                                                                    |                                                                                                   |  |  |  |
| Actualité nationale 07.03.2023                                                                       | O Actualité nationale 16.02.2023                                                                                                    | Actualité nationale     19.01.2023                                                                |  |  |  |
| Devenir volontaire de Service Civique                                                                | Votre situation professionnelle                                                                                                    | Versement de la Prime de Noël                                                                     |  |  |  |
| Vous êtes jeune. Avez-vous déjà pensé à effectuer un<br>Service Civique ?                            | Que vous soyez salarié, travailleur indépendant, en<br>congé maternité, au chômage, au chômage partiel,<br>en maladie ou tout simplement sans activité<br>professionnelle, vous devez en informer | Qu'ult fin d'année, ut versement de la prime de roler.<br>On vous explique tout !                 |  |  |  |
| + LIRE L'ARTICLE                                                                                     | + LIRE L'ARTICLE                                                                                                    | + LIRE L'ARTICLE                                                                                  |  |  |  |
| Actualité nationale 16.12.2022                                                                       | O Actualité nationale 29.11.2022                                                                                                    | Actualité nationale     13.05.2022                                                                |  |  |  |
| Travailleur indépendant : la<br>déclaration de vos chiffres d'affaires<br>change !                   | Devenir animateur vous tente ? La<br>Caf vous aide à financer votre Bafa !<br>Vous souhaitez vous lancer dans l'animation et                                                                      | Bénéficiaires de Rsa et de Prime<br>d'activité : expérimentation dans 5<br>Caf                    |  |  |  |
| Les modalités de déclaration de votre chiffre<br>d'affaires (CA) ont changé depuis novembre dernier. | ajouter des compétences à votre CV ? Voici les<br>informations à savoir                                                                                                    | Depuis le 1er avril 2022, 5 Caf et les caisses de MSA<br>réalisent, pendant 9 mois, une étude sur |  |  |  |
| + LIRE L'ARTICLE                                                                                     | + LIRE L'ARTICLE                                                                                                    | + LIRE L'ARTICLE                                                                                  |  |  |  |

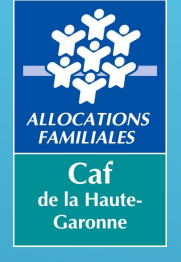

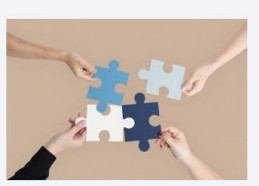

Partenaires d'accueil Vous accompagnez au quotidien des personnes dans leurs démarches Caf.

Retrouvez un ensemble d'outils pour vous aider (barêmes, tutoriels des démarches en ligne, etc). + Découvrir

Boîte à outils

Cet espace vous donne accès à un ensemble d'outils d'aide à la navigation sur le site, d'informations sur les barèmes, le montants des prestations...

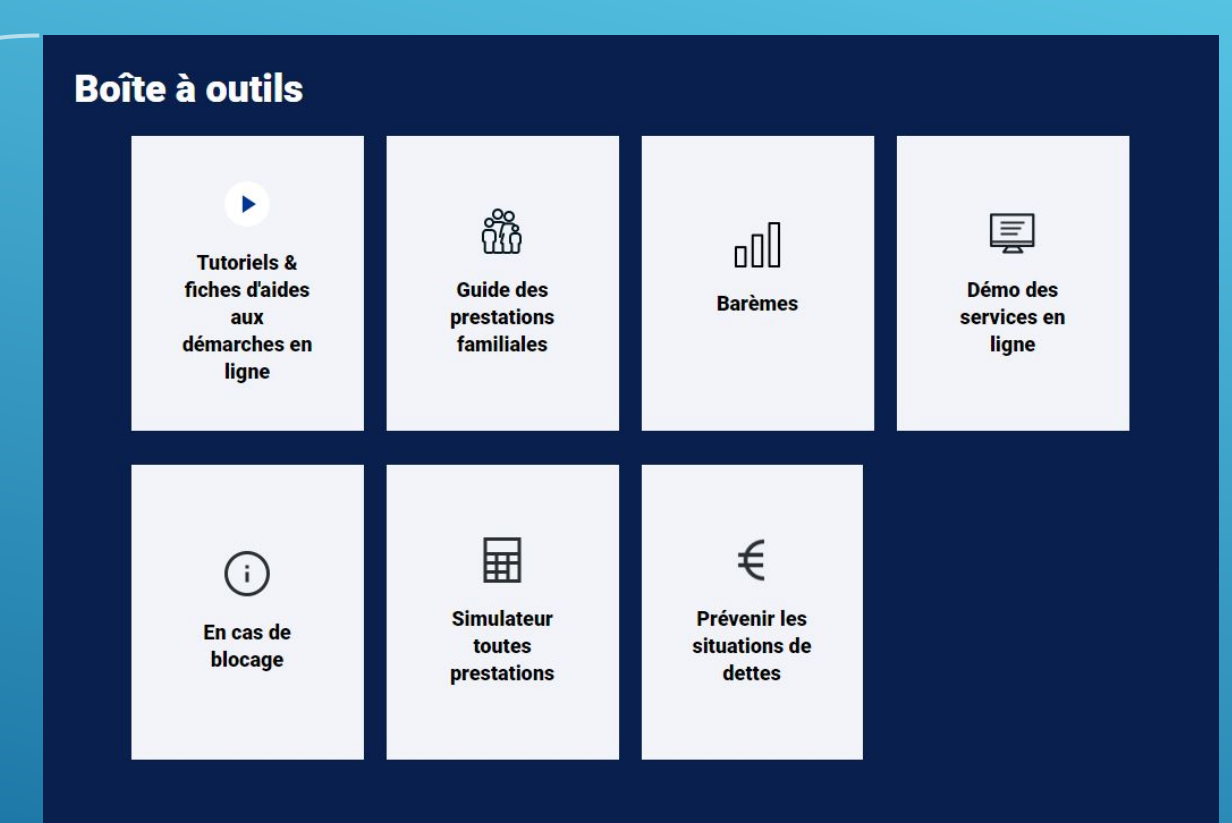

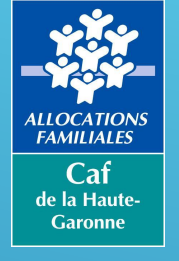

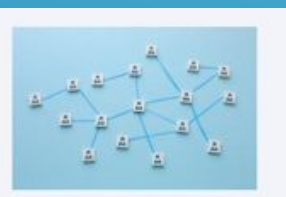

Partenaires Découvrez tous les dispositifs de soutien aux partenaires des Caf + Découvrir

Se renseigner sur une prestation Caf Dans cet espace vous pourrez vous renseigner sur l'ensemble des domaines d'intervention de la Caf (financements, accompagnement, dispositifs en place) par thématiques

#### Nos domaines d'intervention

#### Vous souhaitez devenir notre partenaire parce que votre vocation, votre activité, votre projet sont complémentaires de nos propres missions.

Selon votre domaine d'intervention, vous trouverez toutes les informations utiles à notre collaboration : des renseignements sur nos offres et nos services, des informations sur les différentes formes de partenariat, des précisions sur l'accompagnement et les aides diverses que nous pouvons vous apporter.

Retrouvez dans cette plaquette, l'ensemble de nos aides financières

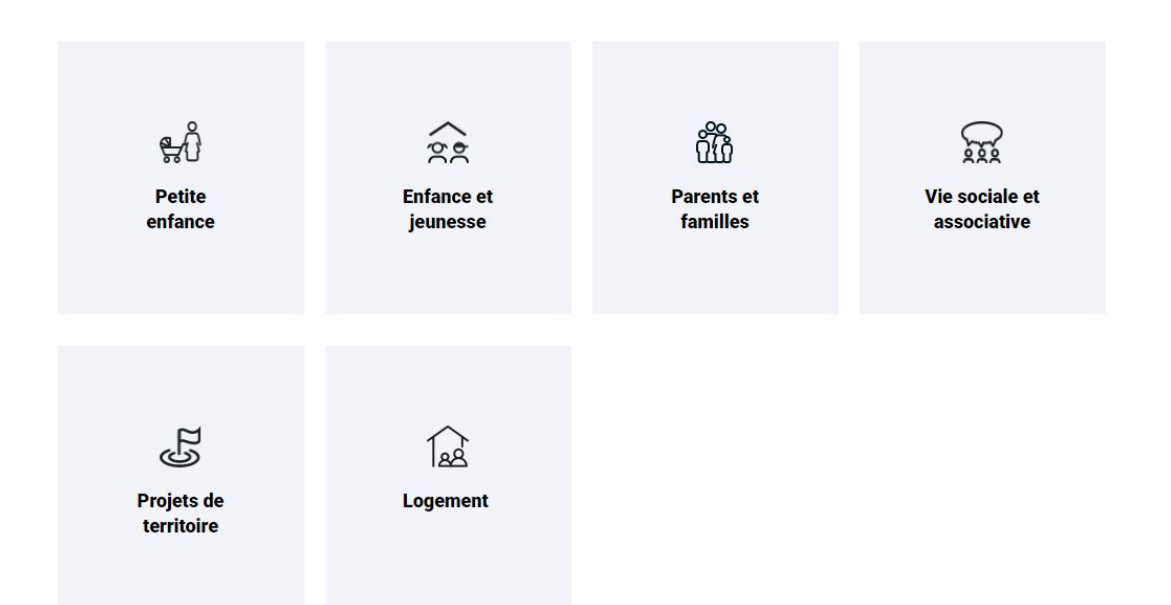

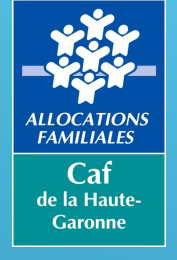

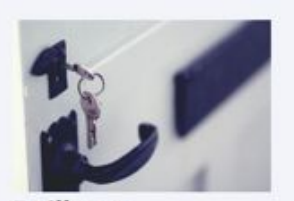

#### Bailleurs

Vous êtes bailleur ? Découvrez tous les services que la Caf met à votre disposition pour déclarer vos loyers, signaler un impayé, déclarer des changements de situation...

+ Découvrir

Accéder à votre Espace bailleur

Découvrir

En cliquant sur l'onglet **+ Découvrir** de l'espace bailleur, celui-ci a accès à des informations sur le moyen de percevoir directement l'aide au logement, les impayés de loyers, la notion de non-décence d'un logement...

#### Logement

Propriétaires, bailleurs, vous louez un ou plusieurs logements à des personnes allocataires d'une Caf.

Savez-vous que les Caf aident plus de 6 millions de familles à faire face à leurs dépenses de logement qui représentent une part importante de leur budget ?

Mais leurs missions ne s'arrêtent pas là ! Les Caf œuvrent également en faveur de l'amélioration du cadre de vie des familles en luttant contre la non décence des logements et jouent un rôle dans la prévention des impayés et des expulsions locatives. De votre côté, vous souhaitez être sûr de la solvabilité de votre locataire afin de réduire les risques d'impayé de loyer : les aides personnelles au logement y contribuent.

| Sécurisez le paiement de vos loyers avec le versement direct | ~ |
|--------------------------------------------------------------|---|
|                                                              |   |

#### Que faire en cas d'impayés ?

#### Gagnez du temps avec l'Espace Bailleur :

Pour mettre à jour les dossiers de vos locataires bénéficiaires d'une aide personnelle au logement, la Caf met à votre disposition l'Espace Bailleur.

Ce service permet une mise à jour rapide, simple et sécurisée des dossiers de vos locataires. Il vous suffit de télédéclarer les changements de situation de vos locataires dès que vous en avez connaissance :

- un déménagement ;
- un changement du nombre de colocataires ;
- une situation d'impayé locatif

- une fois par an le montant des loyers du mois de juillet, information indispensable à la Caf pour actualiser le montant de l'aide personnelle au logement de vos locataires.

En savoir plus sur l'Espace bailleur

#### La non décence du logement

Le bailleur est tenu de remettre au locataire un logement décent dont es caractéristiques de conformités sont définies dans le décret 2002-120 du 30 janvier 2002.

En savoir plus sur la non décence

#### Le guide bailleur

Ce guide vous propose un tour d'horizon de la réglementation et des informations nécessaires à la construction d'un partenariat efficient entre vous, votre locataire et la Caf.

Lire le guide

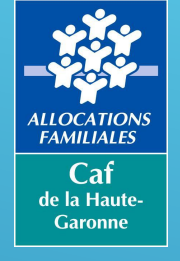

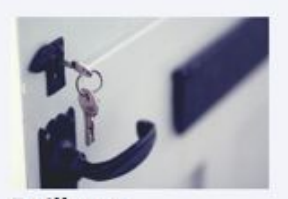

#### Bailleurs

Vous êtes bailleur ? Découvrez tous les services que la Caf met à votre disposition pour déclarer vos loyers, signaler un impayé, déclarer des changements de situation...

+ Découvrir

Accèder à votre Espace bailleur

Accéder à votre espace bailleur

En renseignant son identifiant et son code personnel, le bailleur va avoir accès à son espace personnel

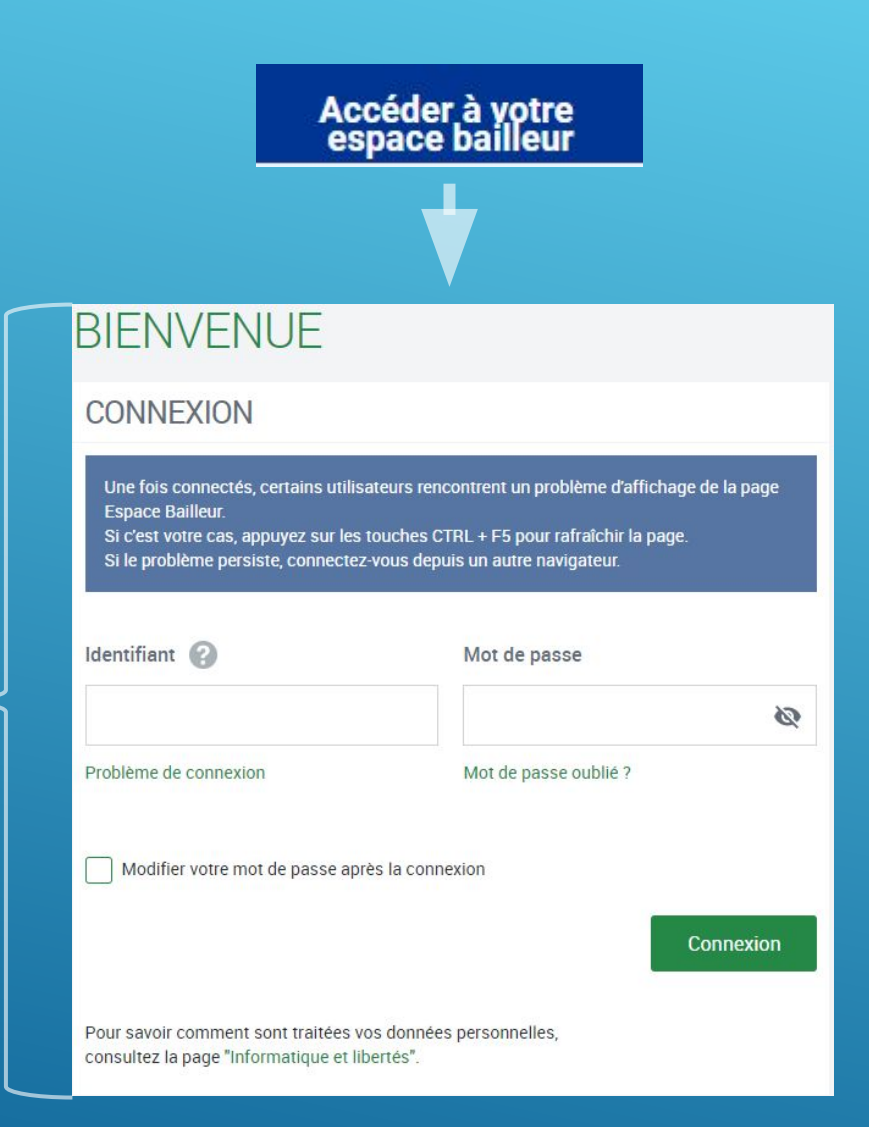

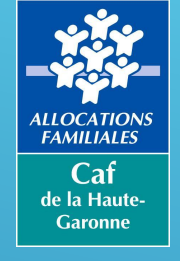

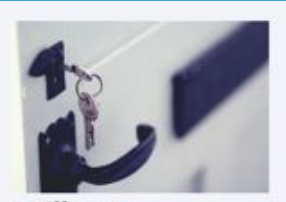

#### Bailleurs

Vous êtes bailleur ? Découvrez tous les services que la Caf met à votre disposition pour déclarer vos loyers, signaler un impayé, déclarer des changements de situation...

+ Découvrir

Accéder à votre Espace bailleur

Accéder à votre espace bailleur

#### FAIRE MES DÉMARCHES

Pour faire vos déclarations et voir les informations de vos locataires, cliquer sur le bouton "Accéder".

Sur la page d'accueil de l'espace bailleur, rendez-vous à la rubrique « Faire mes démarches » pour accéder aux fiches des locataires.

Accéder

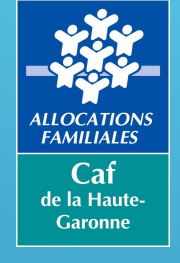

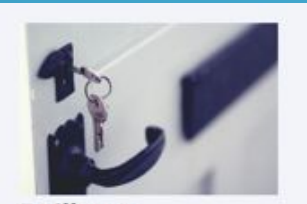

#### Bailleurs

Vous êtes bailleur ? Découvrez tous les services que la Caf met à votre disposition pour déclarer vos loyers, signaler un impayé, déclarer des changements de situation...

#### + Découvrir

Accèder à votre Espace bailleur

#### Accéder à votre espace bailleur

Ouitter

| Afficher uniquement les locataires d     Rechercher un ou des locataires :     Q Af | ont le loyer est attendu<br>ffiner votre recherche par nom, N° Allocataire, C | Code Postal                         |
|-------------------------------------------------------------------------------------|-------------------------------------------------------------------------------|-------------------------------------|
|                                                                                     | Réinitialiser                                                                 | Appliquer                           |
| Votre recherche : 406 locataires<br>Sélectionner un ou plusieurs locataires et      | cliquer sur le bouton « Continuer »                                           |                                     |
| A                                                                                   | Al Virginie                                                                   | AC Elom<br>14 FL C M Al contaire 70 |
| Additud Lydie                                                                       | Al Innocente                                                                  | Alternative Dimitri                 |
| AJ Evelyne<br>1c st -W*Albertaire 51                                                | A Florence                                                                    | Afr Pascal                          |
| AS MII                                                                              | AL Bernard<br>14 minute St.                                                   | A Armelie<br>142 - N° Alcontaire 3  |
|                                                                                     | D I Clauding                                                                  | RA L Nathalie                       |
| AUI Mathilde<br>14 Nº Alcedare 662                                                  | 147 CircleUoline<br>147 N Alcostoire 54                                       |                                     |

1 2 3 4 2 2

Les « filtres » vous permettent d'afficher uniquement les locataires pour lesquels un loyer est à déclarer ou de rechercher un locataire précis

#### Sélectionnez le (ou les) locataire(s) - souhaité(s) puis cliquez sur le bouton « continuer »

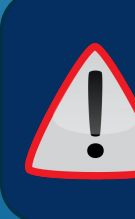

Continuer

Vous n'aurez accès à cette page que si vous avez plusieurs locataires, si vous n'en avez qu'un, vous accèderez directement à sa fiche

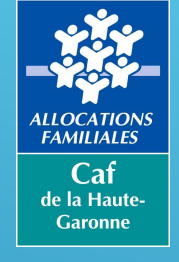

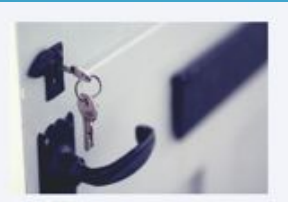

#### Bailleurs

Vous êtes bailleur ? Découvrez tous les services que la Caf met à votre disposition pour déclarer vos loyers, signaler un impayé, déclarer des changements de situation...

+ Découvrir

Accéder à votre Espace bailleur

Accéder à votre espace bailleur

| N° Allocataire : 2                              | Loyer :<br>Loyer hors cl         | harges : 405,00 €        |
|-------------------------------------------------|----------------------------------|--------------------------|
| 31000 TOULOUSE                                  | Dernier mon                      | tant AL versé : 220,00 € |
|                                                 | Logement :<br>Locataire de       | puis le 04/01/2020       |
|                                                 | Logement nu                      | 1                        |
|                                                 | Superficie : 2                   | 29m².                    |
| MES DÉMARCHES<br>Sélectionner la ou les déclara | tions et cliquer sur le bouton « | Déclarer ».              |
| Fin de gestion                                  | Départ du<br>locataire           | Colocation               |
| Loyer                                           | Impayé                           |                          |
| Si vous souhaitez faire votre                   | déclaration pour ce locataire pl | us tard :                |

L'identité du locataire apparaitra ici et restera visible jusqu'à la fin de votre démarche en ligne

Cliquez sur la démarche à effectuer puis sur « déclarer » pour accéder à la page dédiée.

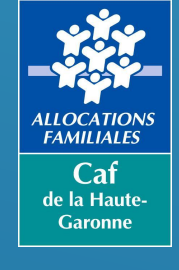

# L'ESPACE "MON COMPTE"

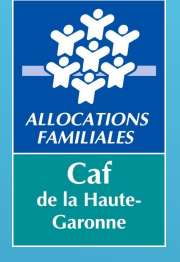

### L'ESPACE « MON COMPTE » Connexion

| ALLY A FILMS                                                                                                    | caf•fr                                                                                                    | Allocataires 🗸        | Version Contrastée |                                                                                                    | ©<br>Ma Caf-31 Mo                                                                                                    | on Compte | Q |
|----------------------------------------------------------------------------------------------------|----------------------------------------------------------------------------------------------------|-----------------------|--------------------|----------------------------------------------------------------------------------------------------|----------------------------------------------------------------------------------------------------|-----------|---|
| CONNEXIO                                                                                                    | N                                                                                                    |                       | <b>↓</b>           |                                                                                                    |                                                                                                    |           |   |
| Tous les champ<br>Numéro de Sé<br>13 caractère<br>Se souv<br>J'ai un identifi<br>Mot de passe<br>8 à 24 carac<br>Mot de passe<br>Se connec | s sont obligatoires, sau<br>curité sociale (?)<br>es<br>enir de moi<br>ant provisoire<br>tères<br>oublié ? | If mention contraire. | FranceConnec       | ct est la solution proposée par l'État pour sécuriser et simplifier la<br>connexion à vos services en ligne. | Connectez vous avec votre<br>numéro de Sécurité sociale et<br>votre code confidentiel                                              |           |   |
| Premièr                                                                                                    | e connexion ?                                                                                              | Créer Mon Compte      |                    | Tuteur ? Accéder à Mon Compte                                                                                | Vous pouvez également <u>créer ur</u><br>compte ou accéder à <u>l'espace</u><br><u>tuteur</u> si vous êtes dans cette<br>situation | <u>1</u>  |   |

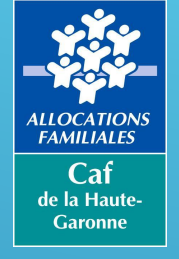

Renseignez le numéro de Sécurité sociale (sans les 2 derniers chiffres), votre nom de naissance et recopiez le code de vérification de sécurité pour accéder à la suite

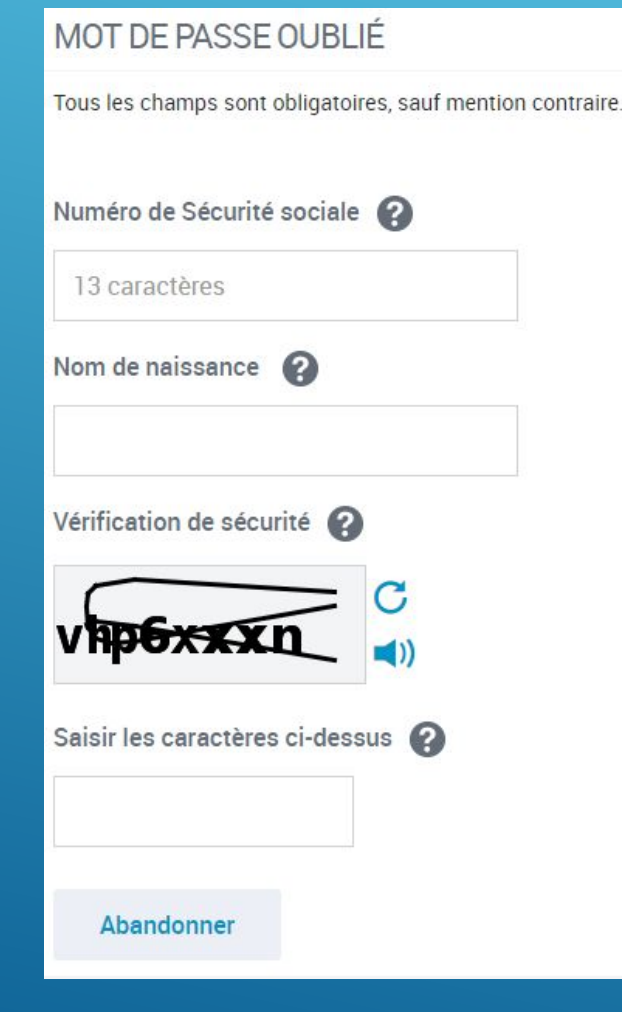

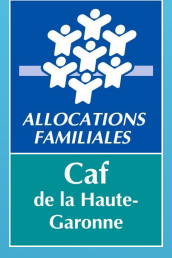

| MOT DE PASSE O        | UBLIÉ                                                                                                    |                                   |                   |
|-----------------------|----------------------------------------------------------------------------------------------------|-----------------------------------|-------------------|
| Vous avez perdu votre | mot de passe ?                                                                                                    |                                   |                   |
| Nous allons vous envo | yer un code de vérification par SMS au XX XX XX 46 65.                                                                                |                                   |                   |
|                       |                                                                                                    | Autre(s) coordonné                | e(s) de contact > |
| Abandonner            |                                                                                                    |                                   | Envoyer           |
|                       | Confirmez l'envoi du co<br>vérification par SMS ou c<br>une autre coordonnée c<br>contact                                             | de de<br>choisissez<br>de         |                   |
|                       | Il est important de mettre<br>régulièrement à jour les coo<br>de contact afin de pouvoir<br>rapidement son code confid<br>cas d'oubli | rdonnées<br>changer<br>dentiel en |                   |

#### **MOT DE PASSE OUBLIÉ**

Tous les champs sont obligatoires, sauf mention contraire.

Vous avez perdu votre mot de passe?

ous allons vous envoyer un code de vérification par :

SMS au XX XX XX 46 65

Courrier

Abandonner

Envoyer

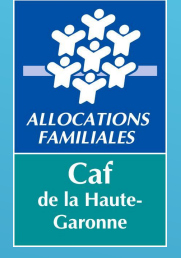

#### MOT DE PASSE OUBLIÉ

Tous les champs sont obligatoires, sauf mention contraire.

Saisissez le code de vérification que nous venons de vous envoyer par SMS

6 chiffres

Vous n'avez rien reçu?

Renvoyer un code >

A noter : ce code de vérification est à usage unique. Une fois saisi sur cet écran, vous ne pourrez plus l'utiliser. Nous vous invitons à saisir immédiatement votre nouveau mot de passe à l'étape suivante pour finaliser votre démarche.

Abandonner

Continuer

Renseignez le code à 6 chiffres que vous avez reçu par SMS, mail ... pour pouvoir créer un nouveau mot de passe

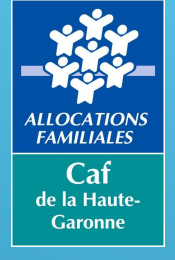

#### MOT DE PASSE OUBLIÉ

Tous les champs sont obligatoires, sauf mention contraire.

Pour des raisons de sécurité, votre nouveau mot de passe doit respecter les règles suivantes :

- une longueur comprise entre 8 et 24 caractères
- au moins 1 chiffre
- au moins 1 lettre minuscule et 1 majuscule
- sans caractères spéciaux, ni lettres accentuées, ni d'espace (Exemples : ! ? é ù ê @)

| Nouveau mot de passe      |              | Mon mot de passe comporte :                                                        |
|---------------------------|--------------|------------------------------------------------------------------------------------|
|                           | ۲            | <ul> <li>⊘1 chiffre</li> <li>@1 lattra minuscula</li> </ul>                        |
| Confirmation du nouveau m | not de passe | <ul> <li>⊘ 1 lettre majuscule</li> <li>⊘ chiffres et lettres uniquement</li> </ul> |
| 8 à 24 caractères         | ۲            |                                                                                    |
| Abandonner                |              | Contin                                                                             |

Ces indicateurs vous permettent de vérifier si le mot de passe respecte les consignes de sécurité nécessaires à sa validation

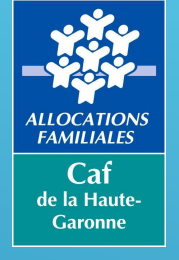

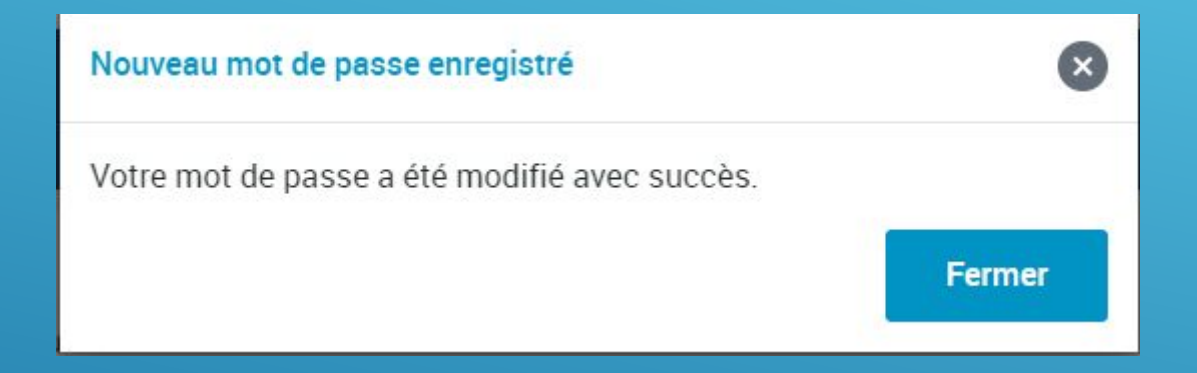

Votre nouveau mot de passe enregistré, cette fenêtre s'affiche à l'écran pour confirmer sa prise en compte

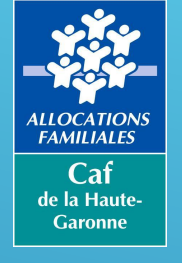

### L'ESPACE « MON COMPTE » Création d'un compte

Lorsque vous cliquez sur l'onglet « créer mon compte », cette page apparaît pour rappeler les conditions dans lesquelles il est possible de réaliser cette démarche

Pour une personne qui n'a pas de numéro d'allocataire et qui souhaite faire une demande de prestation, la création du compte ne pourra pas se faire avant d'avoir effectué la demande en ligne

#### **PREMIÈRE CONNEXION**

#### • Vous êtes allocataire :

Pour votre première connexion, renseignez votre numéro de sécurité sociale et votre mot de passe actuel à 8 chiffres.

Se Connecter

#### • Vous n'êtes pas allocataire :

Avant de créer un compte, vous devez faire une demande de prestation.

Faire une demande

• Vous êtes conjoint, enfant de plus de 15 ans ou personne à charge rattaché à un dossier allocataire : Vous pouvez créer votre compte pour accéder à vos données personnelles connues de la Caf.

Créer Mon Compte

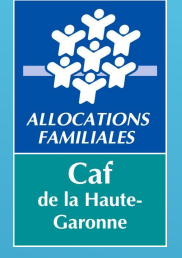

### L'ESPACE « MON COMPTE » Création d'un compte

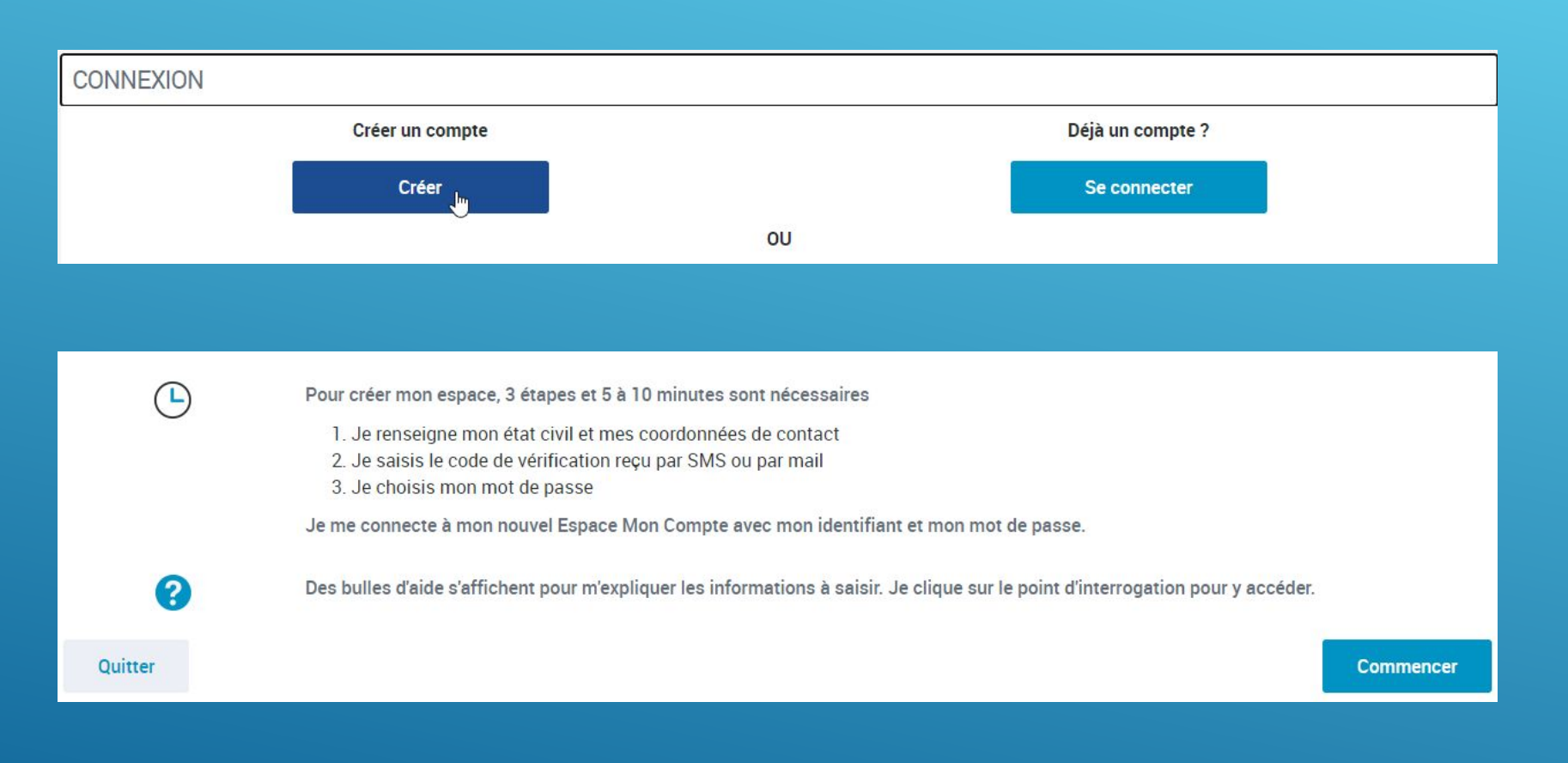

Le numéro de Sécurité sociale est indispensable pour le création d'un compte

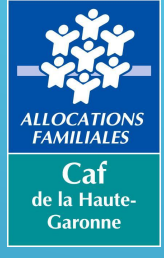

ÉTAT CIVII

# L'ESPACE « MON COMPTE » Création d'un compte

Continuer

| e possède un numéro de Sécurité sociale 👔                          | Numéro de Sécurité sociale                      |
|--------------------------------------------------------------------|-------------------------------------------------|
| ivilit#A                                                           | 13 caracteres                                   |
| Madame Monsieur                                                    |                                                 |
| lom de naissance 👔                                                 | Prénom(s)                                       |
| lom d'usage (facultatif) 🕜                                         | Date de naissance (format de saisie JJ/MM/AAAA) |
|                                                                    | AAAANMM\LL                                      |
| ieu de naissance                                                   |                                                 |
| France métropolitaine ou<br>Départements et Collectivités d'Outre- | ner Étranger                                    |
| e réside / j'étudie en France                                      | Lieu de résidence (mon code postal actuel)      |
| Oui Non                                                            | EX : 75001                                      |
| le réside / j'étudie en France                                     | Lieu de résidence (mon code postal actuel)      |
| Out Nan                                                            | EX · 75001                                      |

#### La création du compte se fait en 3 étapes :

- Etape 1 : saisie de l'état civil (se munir d'une pièce d'identité)
- Etape 2 : vérification des coordonnées de contact (adresse mail, numéro de téléphone...) pour la réception d'un code de vérification par mail ou SMS (à saisir pour continuer la création du compte)

#### Etape 3 : choix d'un mot de passe

Le compte créé, une page « récapitulatif » apparaitra à l'écran ainsi qu'un onglet permettant de se connecter au compte nouvellement créé

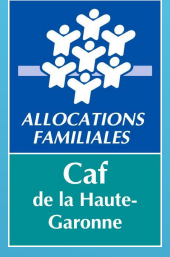

# L'ESPACE « MON COMPTE » Mon espace personnel

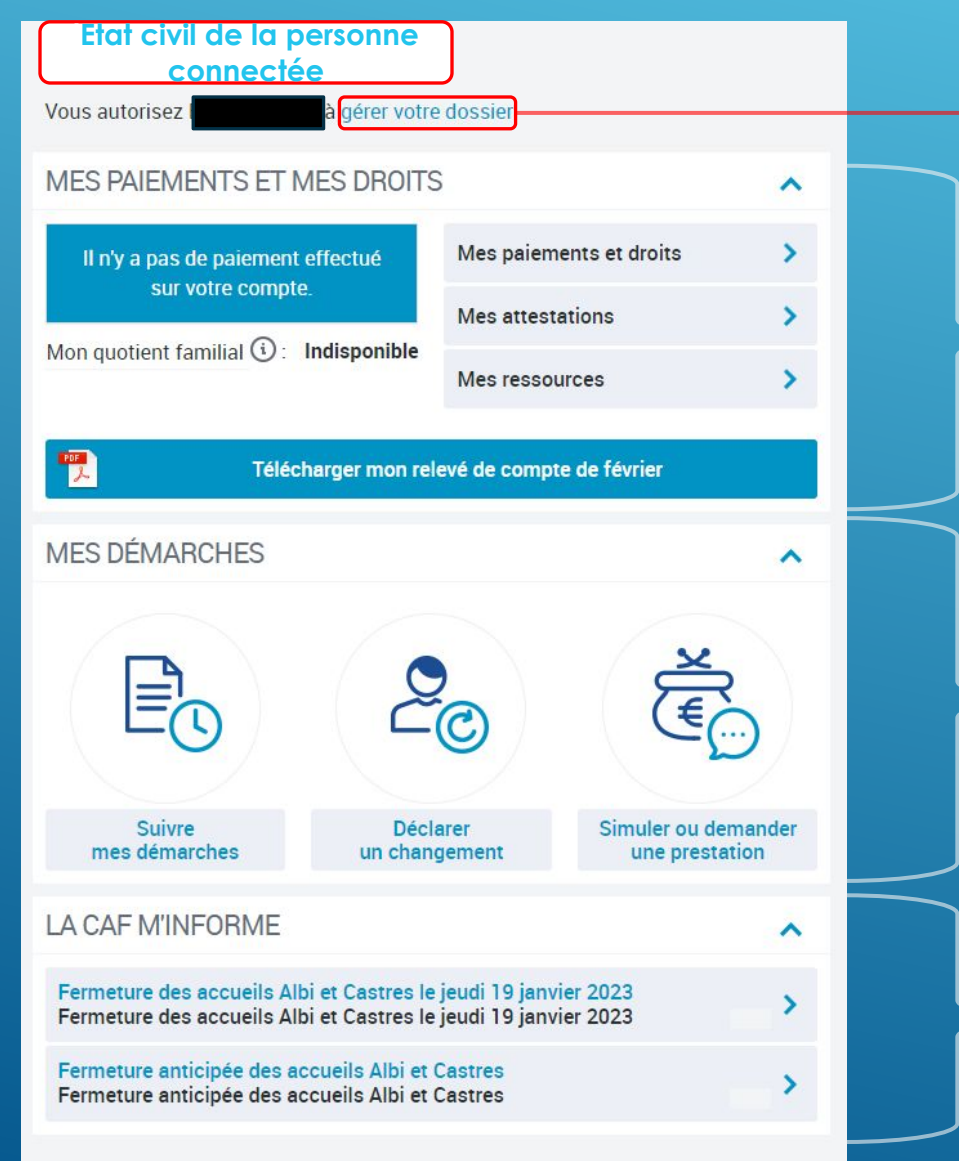

Permet de <u>donner l'autorisation au conjoint</u> pour consulter le dossier ou faire des démarches en ligne

Cet espace donne accès au montant des droits et paiements jusqu'à 24 mois, aux attestations et au montant des ressources utilisées par la Caf pour le calcul des prestations

Espace dédié aux démarches en ligne (modification de situation, simulation, demande de prestation...)

Des informations utiles données par la Caf de votre département

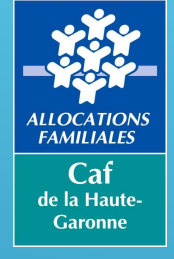

### L'ESPACE « MON COMPTE » Mon espace personnel

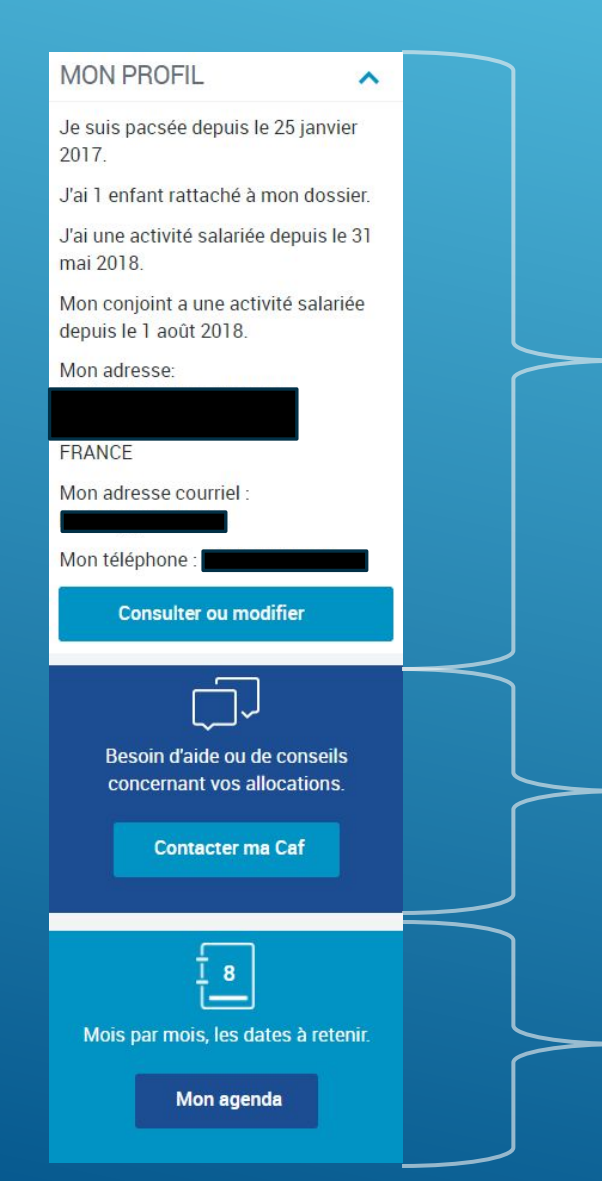

Il est possible d'accéder aux informations personnelles et professionnelles connues par la Caf (adresse, mail, téléphone...) et de les modifier en ligne au besoin

Cet espace vous permet de contacter votre Caf par mail, d'obtenir son numéro de téléphone, son adresse mais aussi de prendre un rendez-vous

L'agenda vous permet de connaitre les dates de paiement de vos prestations, le moment où vous devez faire votre déclaration trimestrielle de ressources...

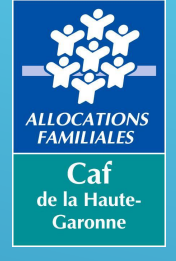

# L'ESPACE « MON COMPTE » L'autorisation de gestion du compte

Valider

#### MES AUTORISATIONS

GÉRER MES AUTORISATIONS

#### Vous êtes le responsable de votre dossier Caf.

Aujourd'hui, vous êtes seul à pouvoir consulter les données du dossier. Vous pouvez dès à présent autoriser votre conjoint(e) à :

- consulter les droits et paiements
- déclarer des changements
- demander une prestation

#### Autorisation en cours

Vous avez donné les droits de gestion de votre dossier à

J'autorise

à consulter les données du dossier et à réaliser les démarches.

Oui

Non

A tout moment, vous pourrez revenir sur votre choix dans le menu "Gérer Mon Compte".

Retour

Le responsable du dossier peut donner l'autorisation à son conjoint de consulter l'espace personnel et de réaliser l'ensemble des démarches en ligne.

Lors de l'accompagnement d'un allocataire sur le caf.fr il est important de renseigner cet espace afin de permettre aux deux membres du couple d'utiliser le site par la suite

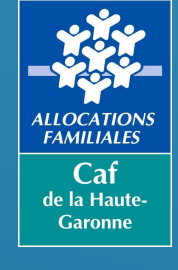

# FAIRE UNE SIMULATION

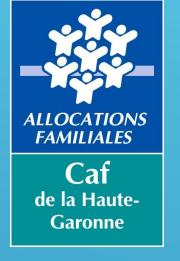

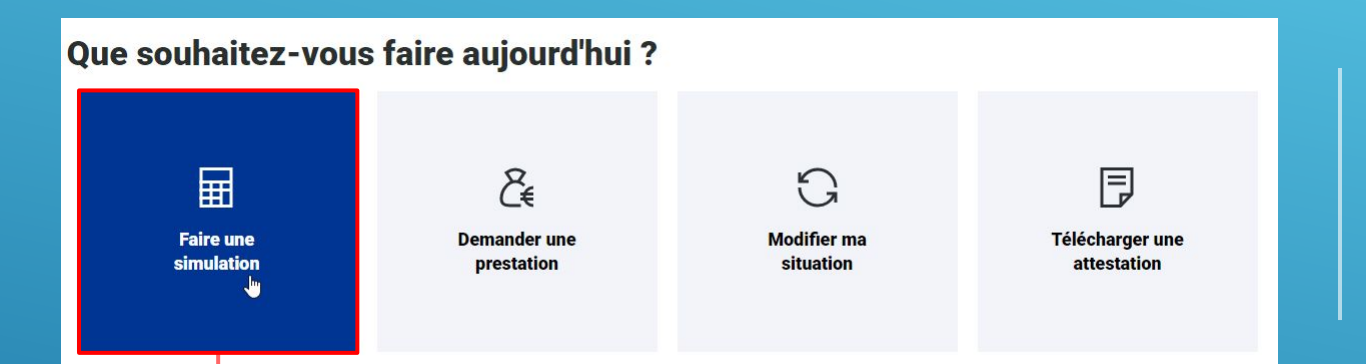

Vous pouvez accéder à l'onglet « Faire une simulation » dès la page d'accueil du <u>www.caf.fr</u>

#### Pour commencer, faites une simulation

Sélectionnez l'aide qui vous intéresse:

# Puis sélectionner la prestation souhaitée

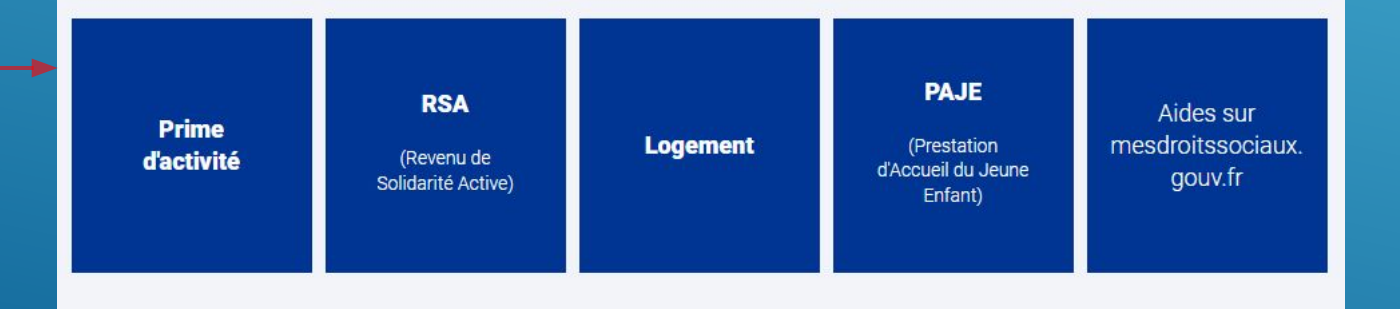

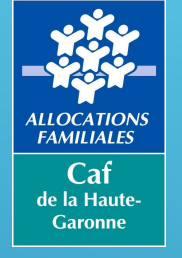

Lisez attentivement les conditions d'utilisation du simulateur avant de commencer

### ACCÈS SITUATION RÉSULTAT

#### Estimation de la Prime d'activité

Le résultat qui vous sera affiché n'est qu'une estimation à titre indicatif. Il pourra être différent au moment de l'étude précise de votre dossier.

#### Conditions d'utilisation du simulateur.

Ce simulateur est ouvert afin de vous permettre d'estimer vos droits à la Prime d'activité entrée en vigueur le 1er janvier 2016. Les montants n'ont qu'une valeur indicative qui pourront être différents lorsqu'ils seront calculés par la caisse d'Allocations familiales au moment de l'étude de votre dossier. En effet, votre situation familiale et/ou vos ressources ou celles d'un des membres de votre famille peuvent changer ou ne pas avoir été prises en compte lors du test. De même, les conditions de régularité et de durée du séjour s'appliquant aux étrangers ne sont pas prises en compte dans ce test. Elles pourront, dans certains cas, limiter le champ d'application du droit.

Pour faire ce test, nous allons vous demander des informations sur :

- la composition de votre famille,
- votre situation professionnelle,
- vos revenus d'activités des trois derniers mois,
- · le montant des autres ressources que vous avez perçues les trois derniers mois,
- le montant des prestations familiales reçues sur chacun des mois concernés, ainsi que les aides au logement qui seront prises en compte dans certains cas dans le test sous la forme d'un forfait logement,
- vos revenus issus de placements mobiliers ou immobiliers,
- pour les travailleurs indépendants, le montant de votre bénéfice de l'année N-2 et votre dernier chiffre d'affaires
- si vous en avez perçues, le montant des allocations aux adultes handicapées (Aah) au cours des trois derniers mois.
- Ces informations ne seront pas conservées par le simulateur.

#### Le saviez-vous ?

En actionnant sur le symbole 😮 dans votre simulation, vous pourrez accéder à des aides sur les informations à saisir. En cas de doute, nous vous invitons à consulter cette

aide qui est mise à votre disposition.

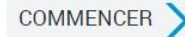

~

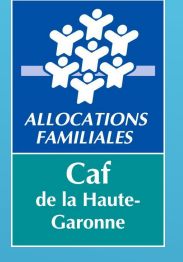

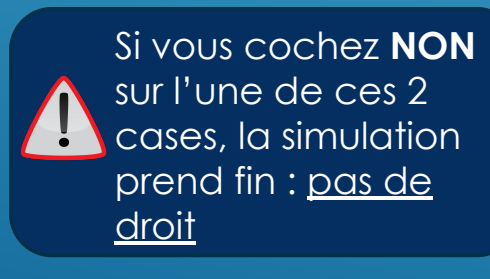

| ACCÉS                                                          | SITUATION                                                                | <b>2</b><br>RÉSULTAT         |     |  |
|----------------------------------------------------------------|--------------------------------------------------------------------------|------------------------------|-----|--|
| Annin                                                          |                                                                          |                              |     |  |
| ACCES<br>*Les champs signalés p                                | oar un astérisque sont obligatoire                                       | 25                           |     |  |
| Vous résidez en France                                         | 0 *                                                                      |                              |     |  |
| Code postal *                                                  |                                                                          |                              |     |  |
| 31000                                                          |                                                                          |                              |     |  |
| Date de naissance *                                            |                                                                          |                              |     |  |
| 01/01/1990                                                     |                                                                          |                              |     |  |
| Des revenus profession<br>entre le 1 <sup>er</sup> décembre 20 | nels ont été perçus par vous o<br>022 et le 28 février 2023 <sup>*</sup> | ou une personne de votre foy | yer |  |
| OUI NON                                                        |                                                                          |                              |     |  |

SUIVANT

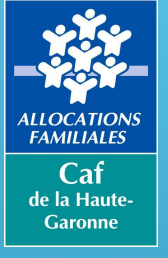

| caf.fr SERVICES EN                      | LIGNE<br>PRIME D'ACTIVITE |                       |                   |               |    |
|-----------------------------------------|---------------------------|-----------------------|-------------------|---------------|----|
| ACCÉS                                   | SITUATION                 | 2<br>RÉSULTAT         |                   |               |    |
| Situation                               |                           |                       |                   |               |    |
| Vous<br>* Les champs signalés par un as | térisque sont obligatoir  | es                    |                   |               |    |
| Vous vivez *                            |                           |                       |                   |               |    |
| Vous attendez un enfant *               |                           |                       |                   |               |    |
|                                         |                           | *                     |                   |               |    |
| 0 1 2 3 4 5 et +                        | nne(s) a charge 🛛 🛞       |                       |                   |               |    |
| Vous (ou votre conjoint) êtes pr        | opriétaire de votre lo    | gement principal ou ê | es logés gratuite | ment 🕜 *      |    |
| OUI NON                                 |                           |                       |                   |               |    |
| Allocation logement 👔                   |                           |                       |                   |               |    |
| JUILLET 2022 *                          |                           | AOÛT 2022 *           |                   | SEPTEMBRE 202 | 2* |
| 100 €                                   |                           | 100                   | €                 | 100           | €  |

Si vous effectuez la simulation en passant directement par le compte allocataire, ces données seront préremplies.

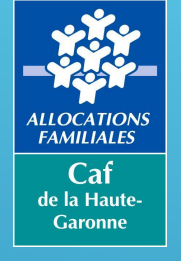

Complétez l'ensemble des éléments demandés dans le cadre de la simulation.

Dans le cas d'une demande de prime d'activité, indiquez le salaire net à payer avant prélèvement à la source (sur le <u>mois de perception</u> du revenu).

Il est important de compléter les informations demandées avec exactitude pour que la simulation soit le plus réaliste possible.

| Vous avez perçu l'allocation aux adultes handicapés                                 | s (aah) *                         |                    |                             |                        |
|-------------------------------------------------------------------------------------|-----------------------------------|--------------------|-----------------------------|------------------------|
| OUI NON                                                                             |                                   |                    |                             |                        |
| Vous êtes *                                                                         |                                   |                    |                             |                        |
| Travailleur indépendant                                                             | Auto-entreprene                   | ur                 | Etudiant(e) salarié(e), sta | agiaire ou apprenti(e) |
| En activité salariée                                                                | Autre                             |                    |                             |                        |
| Salaires (y compris chômage partiel), indemnités m<br>Avant prélèvement à la source | aladie et indemnités paternité/ma | aternité perçus 🕜  |                             |                        |
| JUILLET 2022 *                                                                      | AOÛT 2022*                        |                    | SEPTEMBRE 2022*             |                        |
| 1200 €                                                                              | 1200 €                            |                    | 1200                        | €                      |
| Revenus annuels de placement (intérêts, dividendes                                  | s, plus-values) ou du patrimoine  | (revenus fonciers) |                             |                        |
| Annee 2020                                                                          |                                   |                    |                             |                        |
| 4                                                                                   |                                   |                    |                             |                        |
| Prestations familiales et autres ressources perçues                                 |                                   |                    |                             |                        |
| JUILLET 2022 *                                                                      | AOÛT 2022 *                       |                    | SEPTEMBRE 2022*             |                        |
| €                                                                                   | €                                 |                    |                             | €                      |
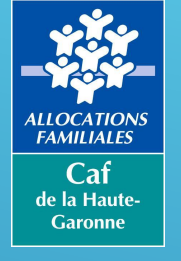

## FAIRE UNE SIMULATION Exemple avec la prime d'activité

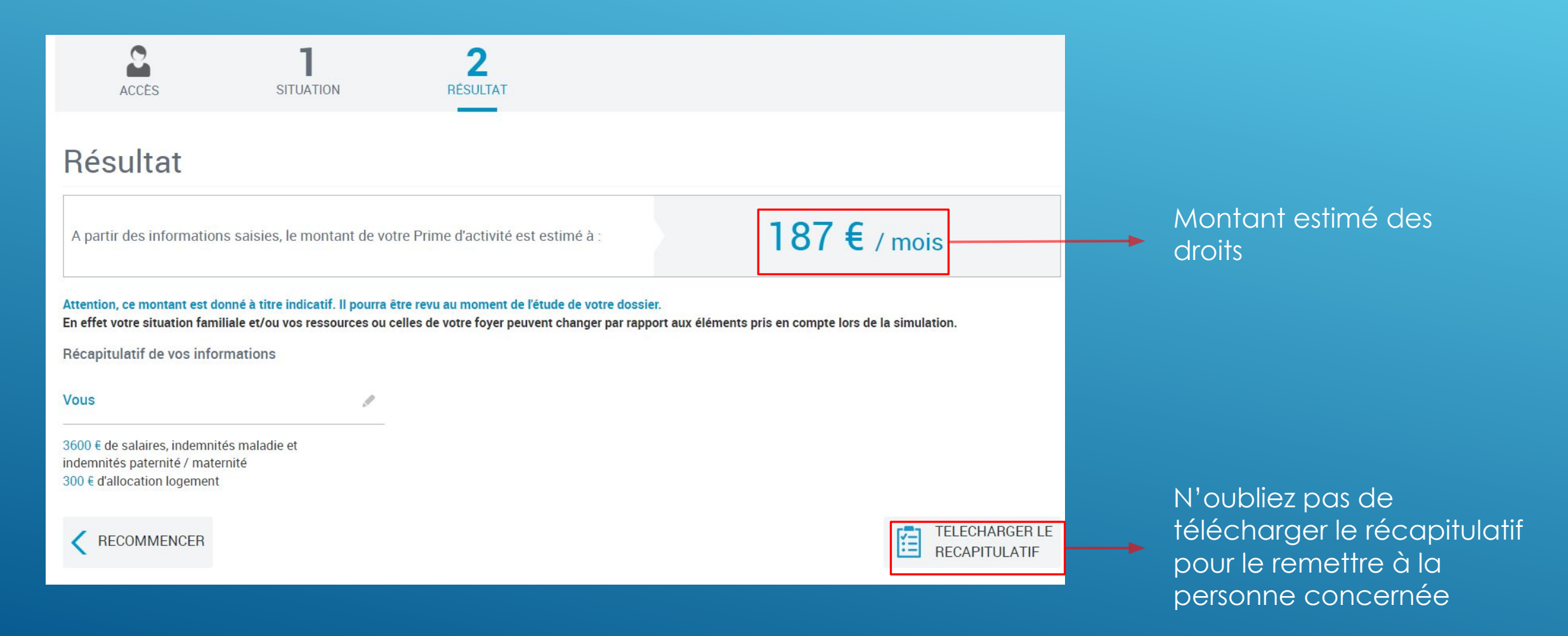

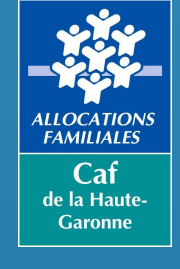

# FAIRE UNE DEMANDE DE PRESTATION

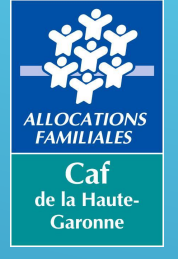

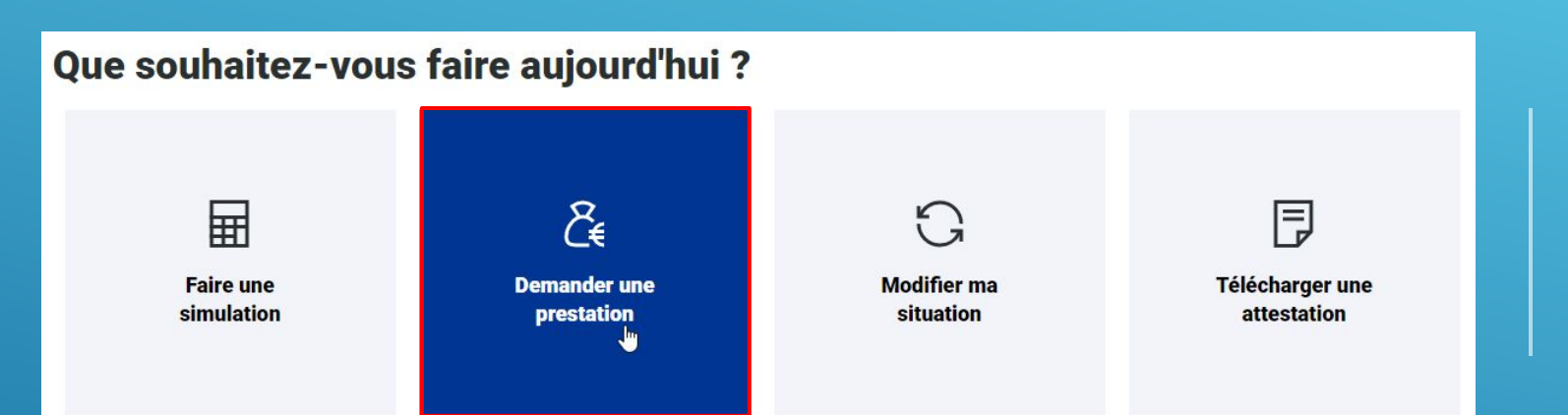

Vous pouvez accéder à l'onglet « Demander une prestation » dès la page d'accueil du <u>www.caf.fr</u>

Puis sélectionnez la thématique correspondant à la prestation souhaitée

### Faites une demande de prestation en ligne

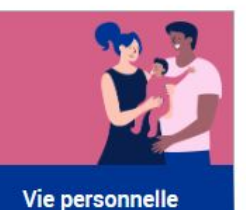

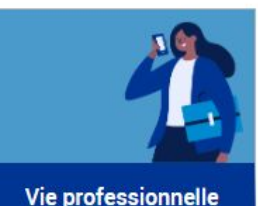

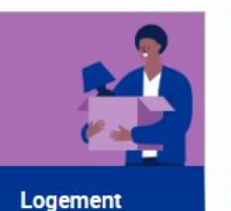

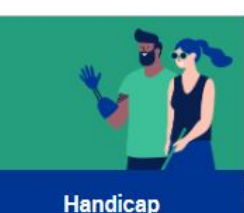

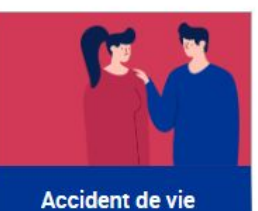

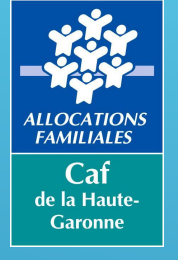

## Faites une demande de prestation en ligne

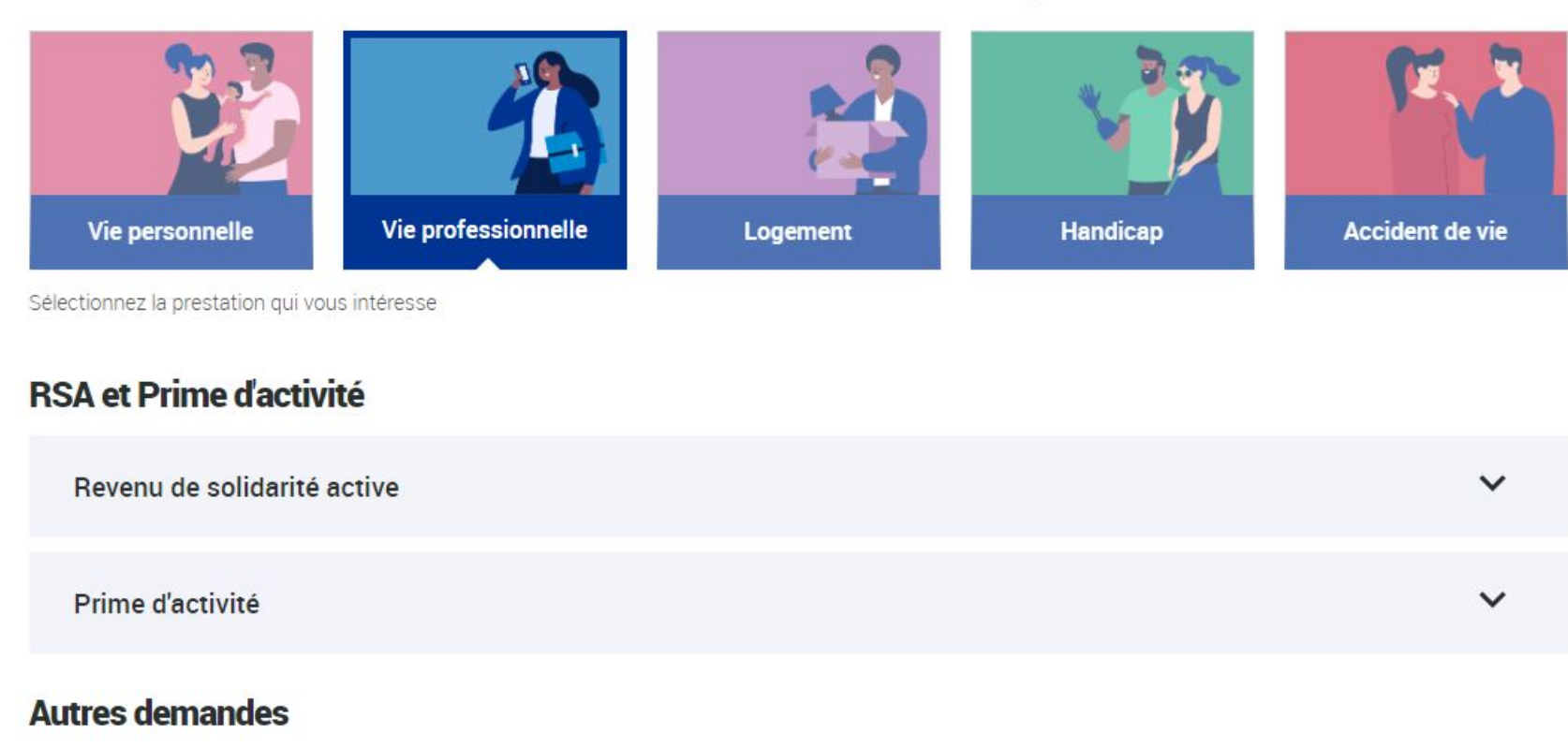

V

Bafa : demande d'aide à la formation

Pour les allocataires, grâce à votre compte, nous réutilisons vos données déjà saisies

Sélectionnez la prestation que vous souhaitez demander.

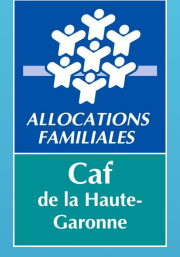

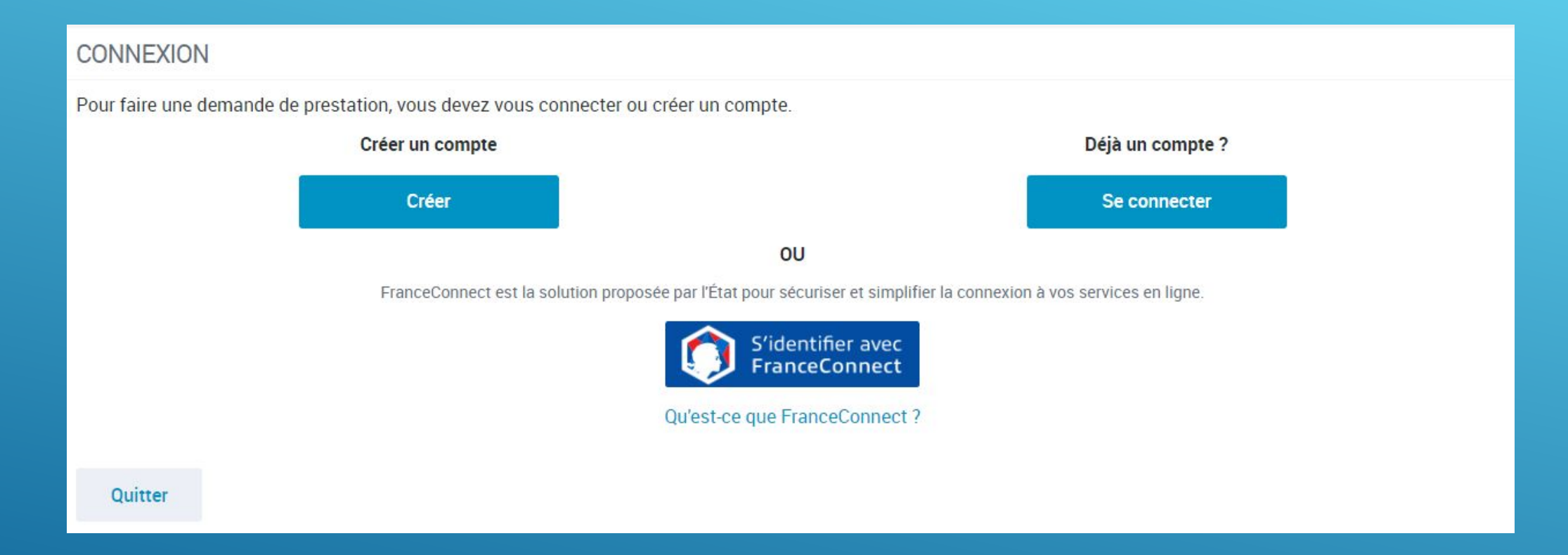

Vous devrez accéder à votre compte ou en créer un pour faire la demande. Le déroulé de la demande en ligne est sensiblement le même que pour une simulation

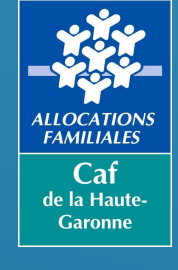

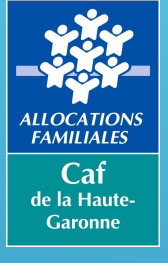

| caf•fr                              | Allocataires 🗸 | 1<br>Version Contrastée                                                                                  |                                                                                             | ©<br>Ma Caf - 31 | A<br>Mon Compte | Q |
|-------------------------------------|----------------|----------------------------------------------------------------------------------------------------|---------------------------------------------------------------------------------------------|------------------|-----------------|---|
|                                     |                |                                                                                                    | Pour une prise de RDV, vous devez à minima être<br>connecté sur la Caf de votre département | •                |                 |   |
| Vous<br>pouvez<br>nous<br>contacter |                | Nous sommes<br>joignables<br>Par téléphone, sur place ou<br>par courriel, choisissez !<br>Nous contacter | L'onglet « Nous contacter » sera<br>disponible en bas de la page d'accueil<br>du www.caf.fr |                  |                 |   |

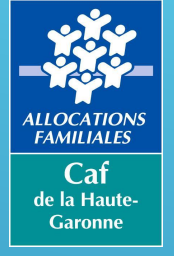

## Vous souhaitez être accompagné dans vos démarches ?

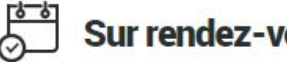

### Sur rendez-vous

Prenez le temps privilégié avec un de nos conseillers Caf pour faire le point sur votre dossier.

Selon votre Caf vous pourrez choisir parmi les options suivantes:

- en physique
- par téléphone
- en visio

Dans l'espace « Nous contacter », vous pourrez sélectionner « Demander un rendez-vous »

Il n'est pas nécessaire d'être allocataire pour prendre un RDV à la Caf

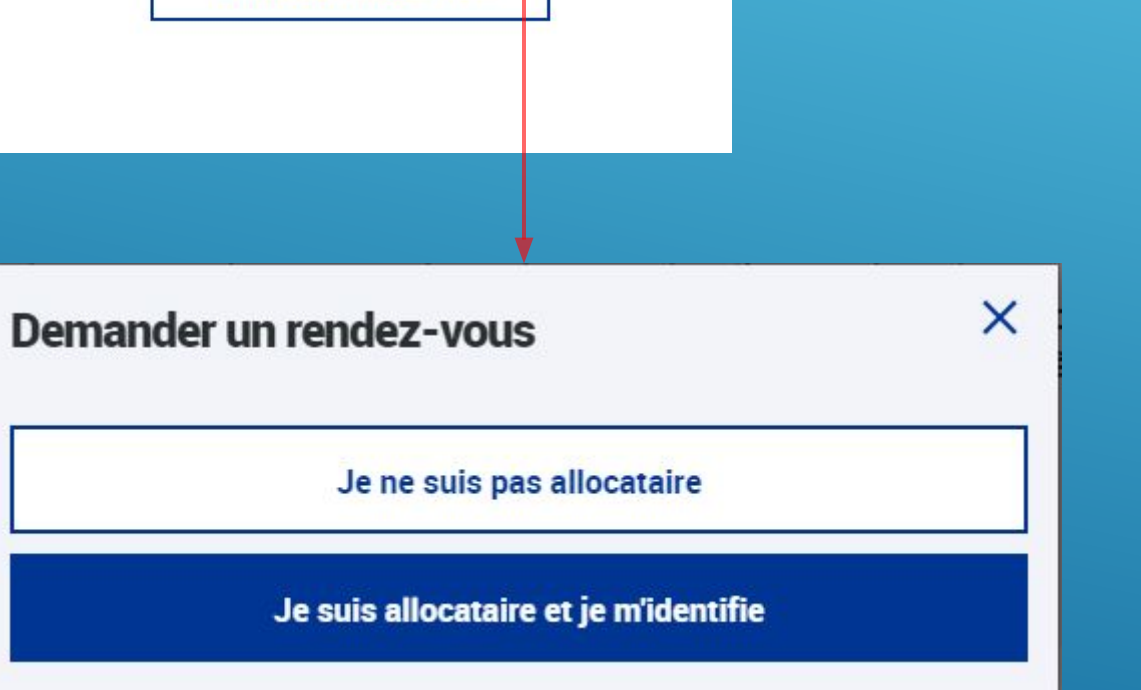

Demander un rendez-vous

Annuler un rendez-vous

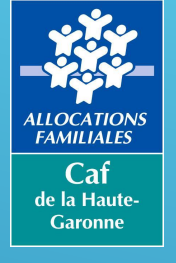

#### PRENDRE UN RENDEZ-VOUS

#### AVEC LA CAISSE D'ALLOCATIONS FAMILIALES DE LA HAUTE-GARONNE 💉

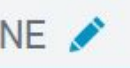

| Choisissez votre motif de demande de rendez-vous            | 1/4 |
|-------------------------------------------------------------|-----|
| 01-Ma situation change                                      | 4   |
| 02-Je ne suis pas ou plus allocataire de votre Caf          | ;   |
| 03-Je veux savoir où en est mon dossier                     |     |
| 04-Je rencontre des difficultés familiales ou financières   | 4   |
| 06-J'ai une demande concernant le handicap ou la dépendance | -   |
| 07-Je suis éligible au RSA                                  | 4   |
| 09-Je dois de l'argent à la Caf ou je conteste une décision | 4   |
| 10-Je souhaite bénéficier d'un accompagnement social        | 4   |
| 13-Je suis sourd ou malentendant                            | -   |

Sélectionnez la proposition correspondant le mieux à votre demande

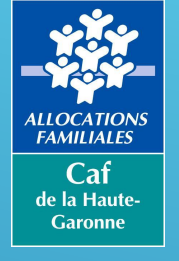

#### PRENDRE UN RENDEZ-VOUS

#### AVEC LA CAISSE D'ALLOCATIONS FAMILIALES DE LA HAUTE-GARONNE 💉

#### 0 2/4 Précédent Choisissez un horaire et un site pour votre rendez-vous Date et Site Heure Mode Filtres Résumé jeudi 9 mars 2023 15:50 Sur site Motif St Gaudens Mode de contact Je dois rencontrer un conseiller pour instruire ma Sur site ieudi 9 mars 2023 16:10 demande Sur site **Toulouse Riquet** lundi 13 mars 2023 08:30 Sur site En visio St Gaudens Par téléphone Sur site lundi 13 mars 2023 10:00 St Gaudens Lieux lundi 13 mars 2023 Sur site 10:20 St Gaudens 1 Rendez-vous Sur site lundi 13 mars 2023 10:40 téléphonique CAF 31 St Gaudens Auterive Fin de chargement des horaires pour les Bagneres de Luchon critères de recherche désirés Blagnac Colomiers Cugnaux Muret Revel St Alban St Gaudens

Des dates vous sont proposées sur plusieurs sites de votre département

Vous pouvez affiner votre recherche en choisissant le site désiré ou un rendez-vous téléphonique

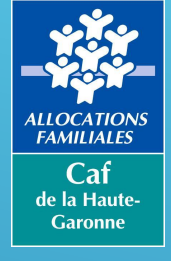

#### PRENDRE UN RENDEZ-VOUS

AVEC LA CAISSE D'ALLOCATIONS FAMILIALES DE LA HAUTE-GARONNE 💉

| + Précédent                          | Choisi                               | ssez un horaire et un site   | e pour votre rendez-vous | 2/4                                     |  |
|--------------------------------------|--------------------------------------|------------------------------|--------------------------|-----------------------------------------|--|
| Filtres                              | Date et Site                         | Heure                        | Mode                     | Résumé                                  |  |
| Mode de contact                      | jeudi 9 mars 2023<br>St Gaudens      | 15:50                        | Bur site                 | Motif :<br>Je dois rencontrer un        |  |
| Sur site                             | jeudi 9 mars 2023<br>Toulouse Riquet | 16:10                        | Sur site                 | conseiller pour instruire ma<br>demande |  |
| En visio                             | lundi 13 mars 2023<br>St Gaudens     | 08:30                        | Sur site                 |                                         |  |
| Par téléphone                        | lundi 13 mars 2023<br>St Gaudens     | Vous avez choisi un ren      | dez-vous sur le si       |                                         |  |
| Lieux                                | lundi 13 mars 2023<br>St Gaudens     | St Gaudens                   |                          |                                         |  |
| 1 Rendez-vous<br>téléphonique CAF 31 | lundi 13 mars 2023<br>St Gaudens     | Confirmez-vous votre choix ? |                          |                                         |  |
| Auterive                             |                                      | Annuler                      | Valider                  |                                         |  |
| Bagneres de Luchon                   | L                                    | critères de recherche d      | ésirés                   |                                         |  |
| Blagnac                              |                                      |                              |                          |                                         |  |
| Colomiers                            |                                      |                              |                          |                                         |  |
| Cugnaux                              |                                      |                              |                          |                                         |  |
| Muret                                |                                      |                              |                          |                                         |  |

Sélectionnez le RDV souhaité puis cliquez sur « valider » pour confirmer

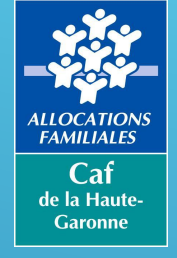

# Liens vers les vidéos utiles pour l'utilisation du <u>www.caf.fr</u>

| Intitulé                                                           | Description                                                                                                    | Lien                                                                                        |
|--------------------------------------------------------------------|----------------------------------------------------------------------------------------------------|---------------------------------------------------------------------------------------------|
| Vidéo de présentation du <u>www.caf.fr</u>                         | Guide d'utilisation du<br><u>www.caf.fr</u>                                                                                             | <u>Caf.fr fait peau neuve !</u><br><u>(sharepoint.com)</u>                                  |
| Tutoriel déclarations<br>trimestrielles prime d'activité<br>et RSA | Tutoriel pas à pas pour faire<br>sa déclaration en ligne.                                                                               | <u>Comment remplir sa</u><br><u>déclaration trimestrielle</u><br><u>PPA-RSA ? - YouTube</u> |
| Tutoriel complément de<br>mode de garde                            | Description de la prestation<br>et de ses destinataires.<br>Tutoriel pas à pas pour faire<br>une simulation et une<br>demande en ligne. | <u>Le complément de libre</u><br><u>choix du mode de garde -</u><br><u>YouTube</u>          |

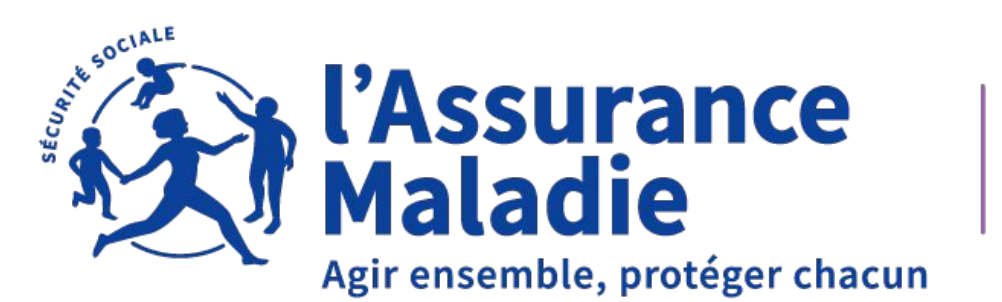

Haute-Garonne

# WEBINAIRE NUMERIQUE CAF/CPAM

## Les services en ligne de la CPAM 23/03/2023

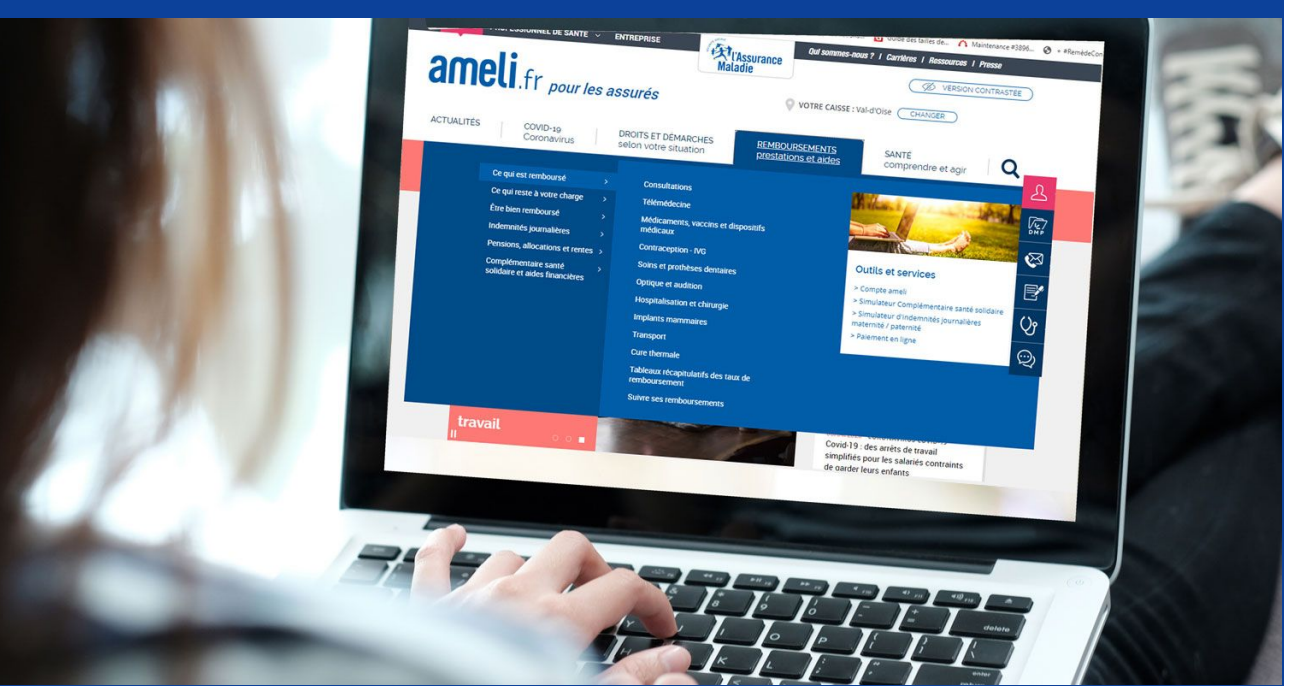

09/02/2023

### **NOTRE SITE PARTENAIRE**

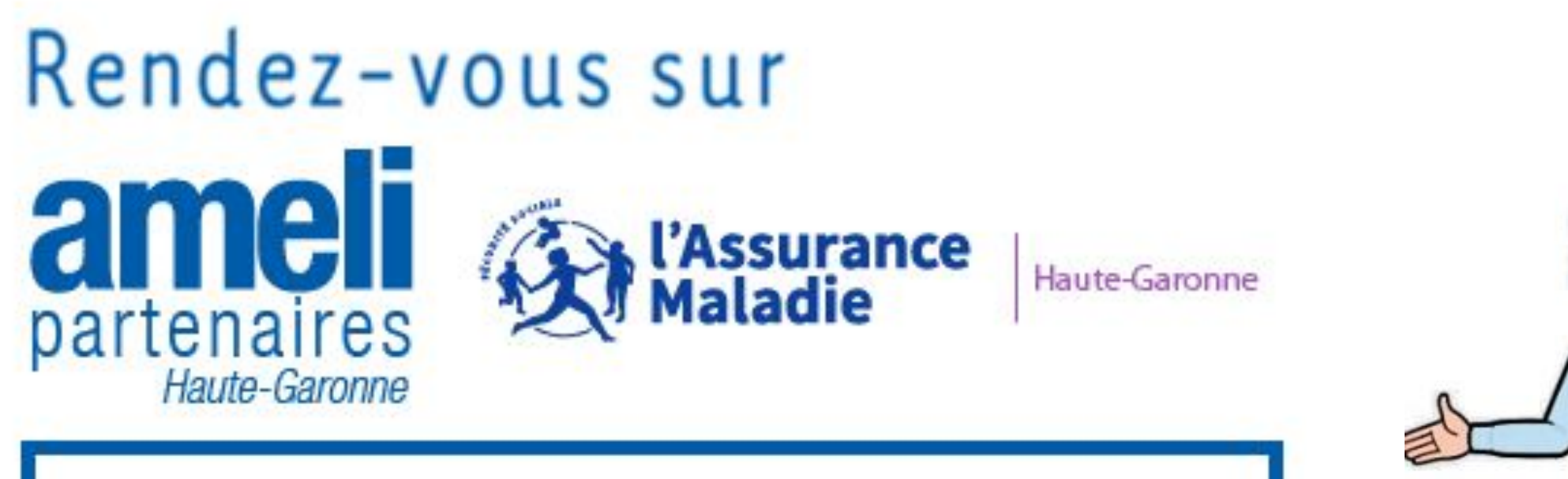

https://ameli-partenaires-haute-garonne.fr/

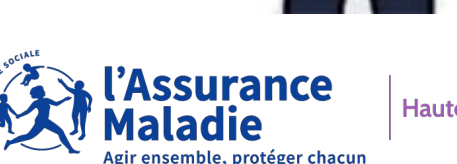

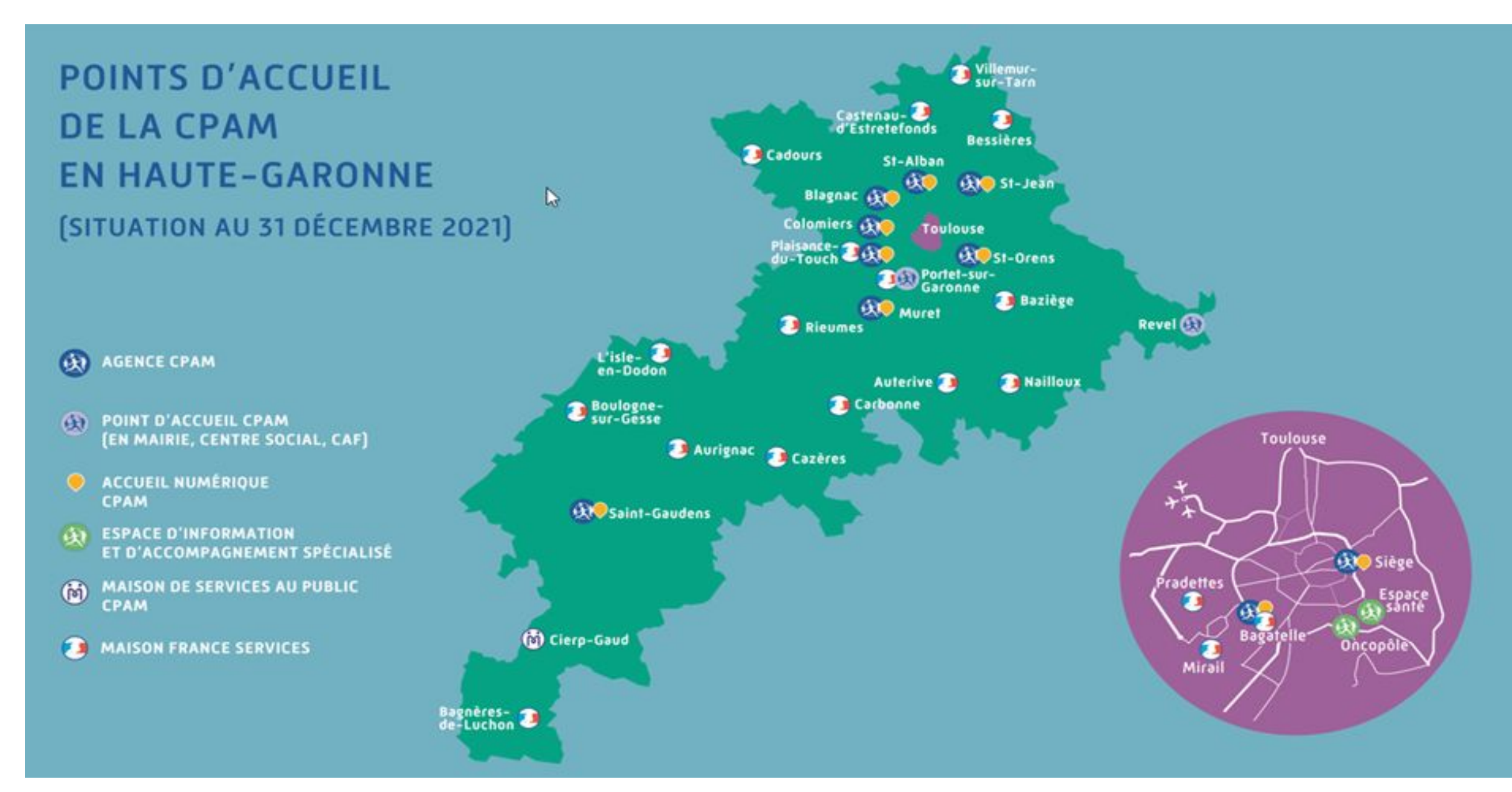

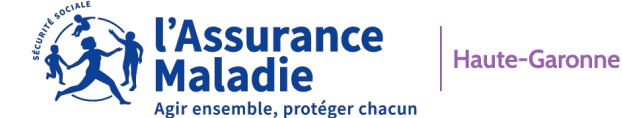

**01** QU'EST CE QUE LE COMPTE AMELI

**02** POURQUOI CRÉER SON COMPTE AMELI?

SOMMAIRE

**03** COMMENT ACCEDER A SON COMPTE AMELI

04 LES FONCTIONNALITES DU COMPTE AMELI 05 LES LIENS UTILES

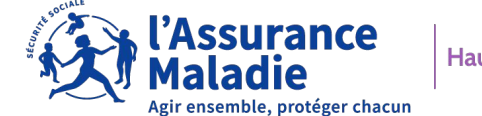

Haute-Garonne

# 01 QU'EST- CE QUE LE COMPTE AMELI?

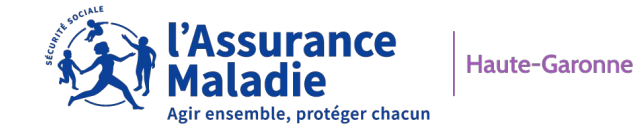

53

## **1- QU'EST- CE QUE LE COMPTE AMELI?**

C'est un espace personnel pour accéder à tous vos services depuis votre ordinateur, votre mobile ou votre tablette.

 Il vous permet de réaliser des démarches et suivre vos remboursements.

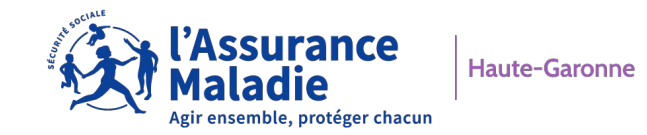

# 02 POURQUOI CRÉER SON COMPTE AMELI?

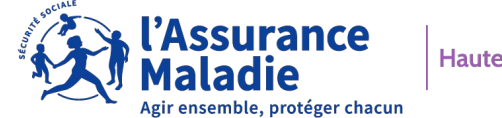

2. POURQUOI CRÉER SON COMPTE AMELI?

✓ Je suis mes remboursements en temps réel.

✓ Je réalise des demandes auprès de ma CPAM.

✓ Je reçois des documents en version dématérialisée.

✓ Je limite mes déplacements.

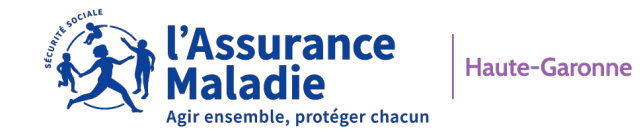

# 03 COMMENT ACCEDER A SON COMPTE AMELI?

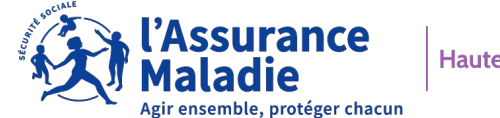

Haute-Garonne

## 3. COMMENT ACCEDER A SON COMPTE AMELI?

- Être assuré social du régime général ou des régimes partenaires.
- ✓ Avoir une adresse e mail.
- ✓ Via ordinateur, tablette et smartphone.

1 adresse mail = 1 Compte Améli Il n'est pas possible de saisir une même adresse mail pour plusieurs Comptes Améli

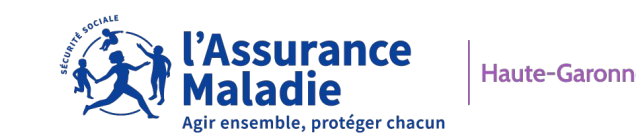

### 3. COMMENT ACCEDER A SON COMPTE AMELI?

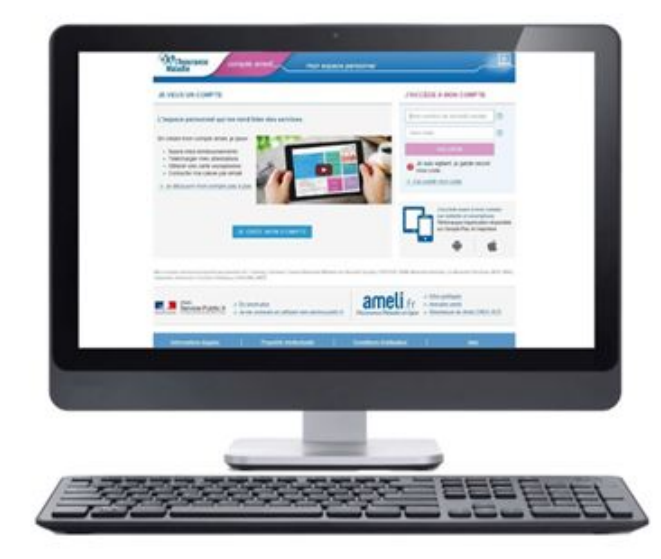

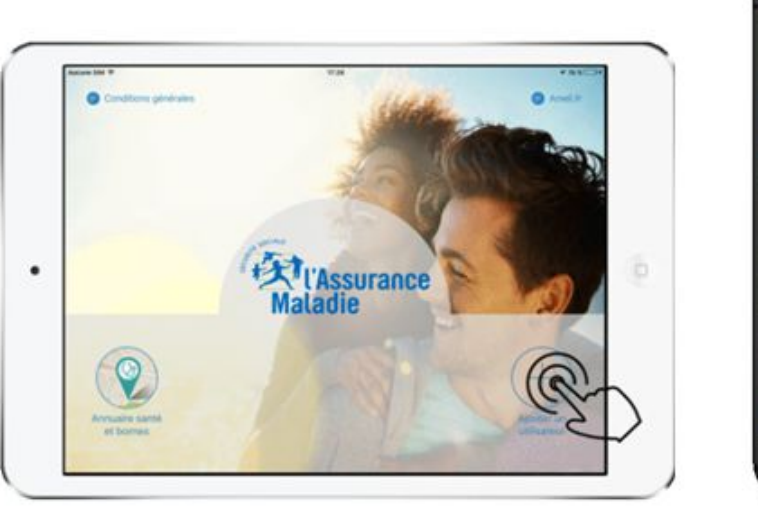

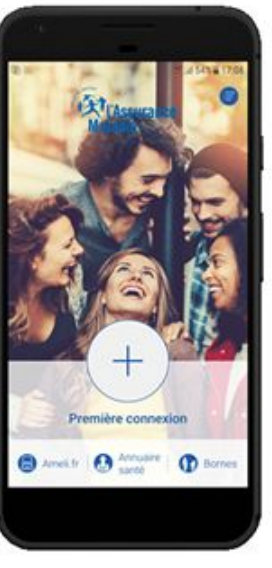

**CANAL WEB:** depuis votre ordinateur, tablette ou smartphone via le site améli.fr

**CANAL APPLICATION :** en téléchargeant l'application mon compte Ameli dans l'App Store ou Google Play

Agir ensemble, protéger chacun

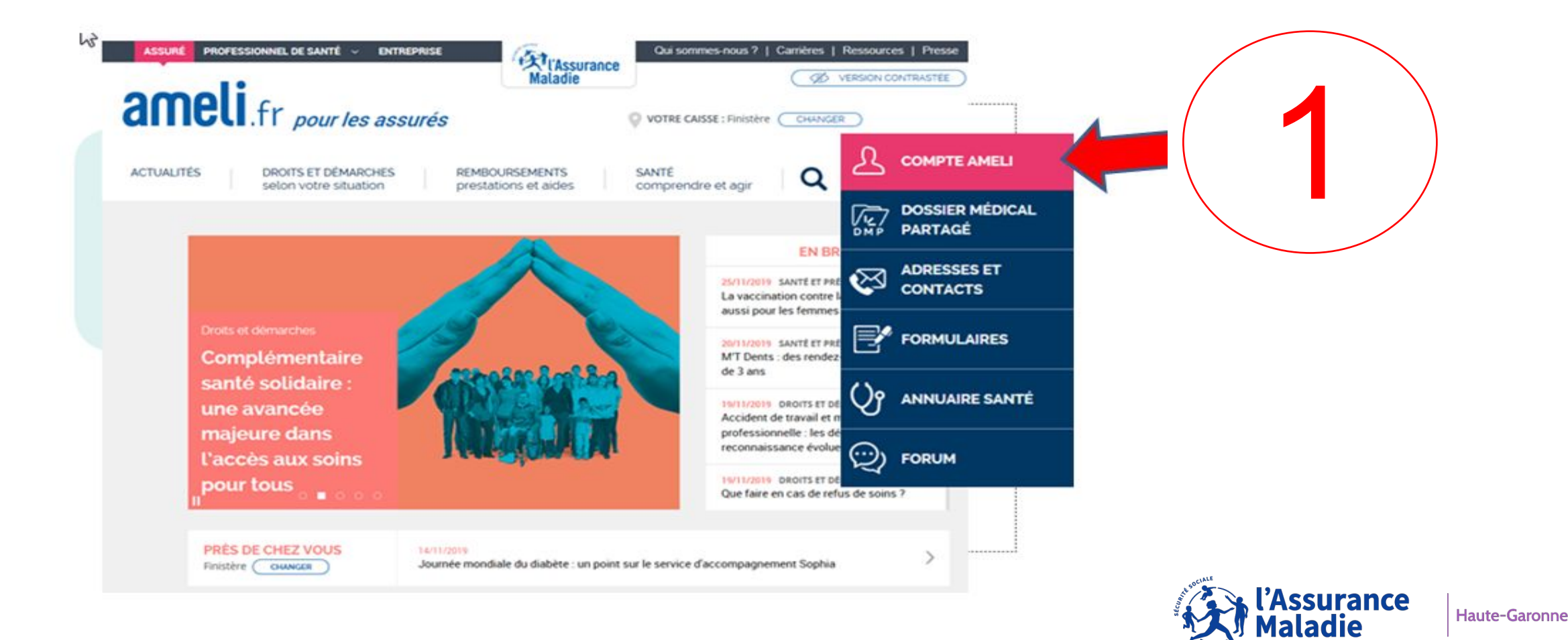

gir ensemble, protéger chacun

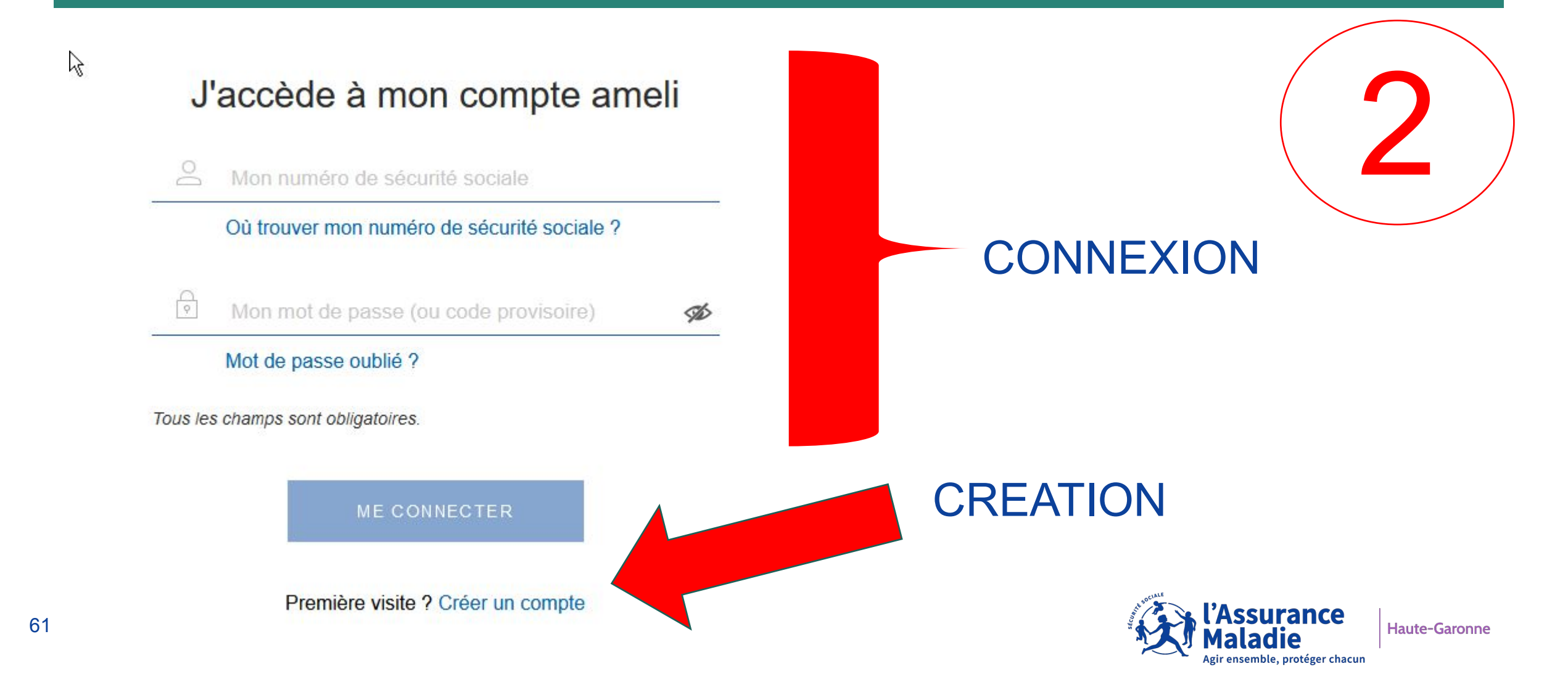

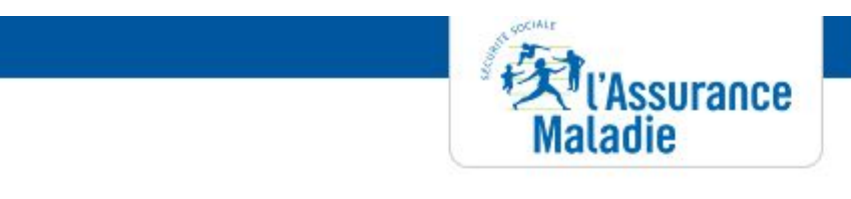

3. COMMENT ACCEDER A SON ...

7

JE CRÉE MON COMPTE AMELI

#### Je crée mon compte en remplissant les éléments demandés

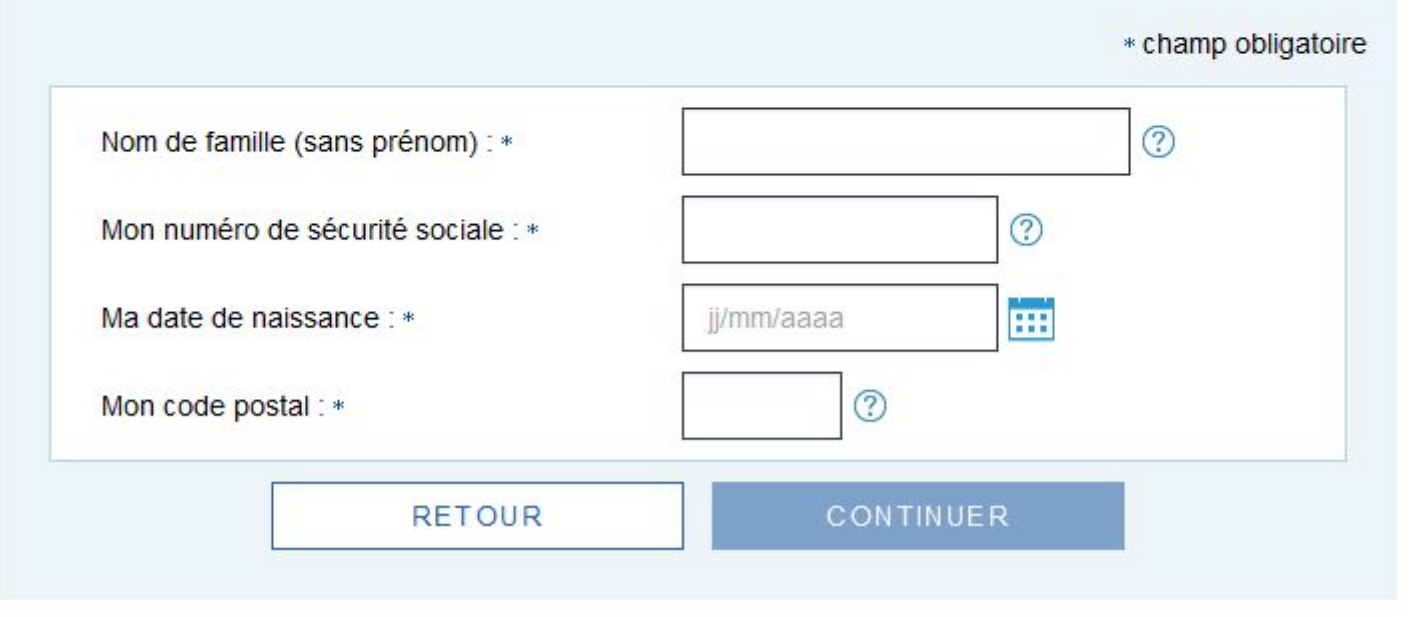

CREATION

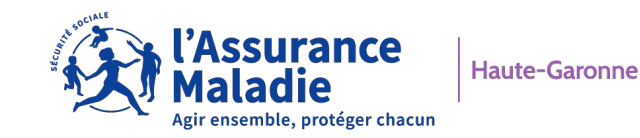

## CREATION

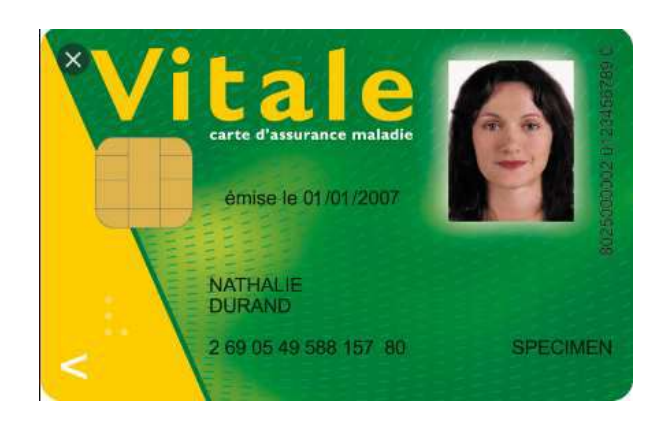

#### Relevé d'Identité Bancaire

| ode Banque | Code Guichet | Numero de compte | Cié RIB | Domiciliation      |
|------------|--------------|------------------|---------|--------------------|
| 12345      | 12345        | 1234567891A      | 12      | Banque-ville-agenc |
| IBAN       | FROO         | 1234   5123   4  | 4512 3  | 456 7891 A12       |
| BIC        | ABC          | DEEGH            |         | MEN                |
| DIC        |              | arter or r       |         | ECIL               |

# **EN ACCUEIL PHYSIQUE, PAS DE CHANGEMENT.**

code provisoire à quatre chiffres, valable 48 heures.

# □ EN ACCUEIL TELEPHONIQUE, PAS DE CHANGEMENT.

code provisoire à quatre chiffres valable 48 heures, par SMS.

EN UTILISANT LES BORNES
MULTISERVICES, PAS DE CHANGEMENT.
un code provisoire à quatre chiffres, valable
48 heures.

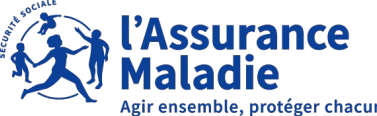

### 3. COMMENT ACCEDER A SON COMPTE AMELI? (CANAL APPLICATION)

## VIA PLAY STORE (ANDROID) OU APPLE STORE (IPHONE)

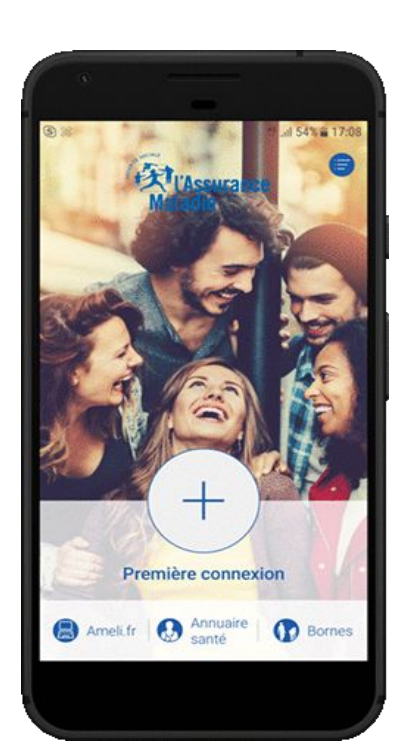

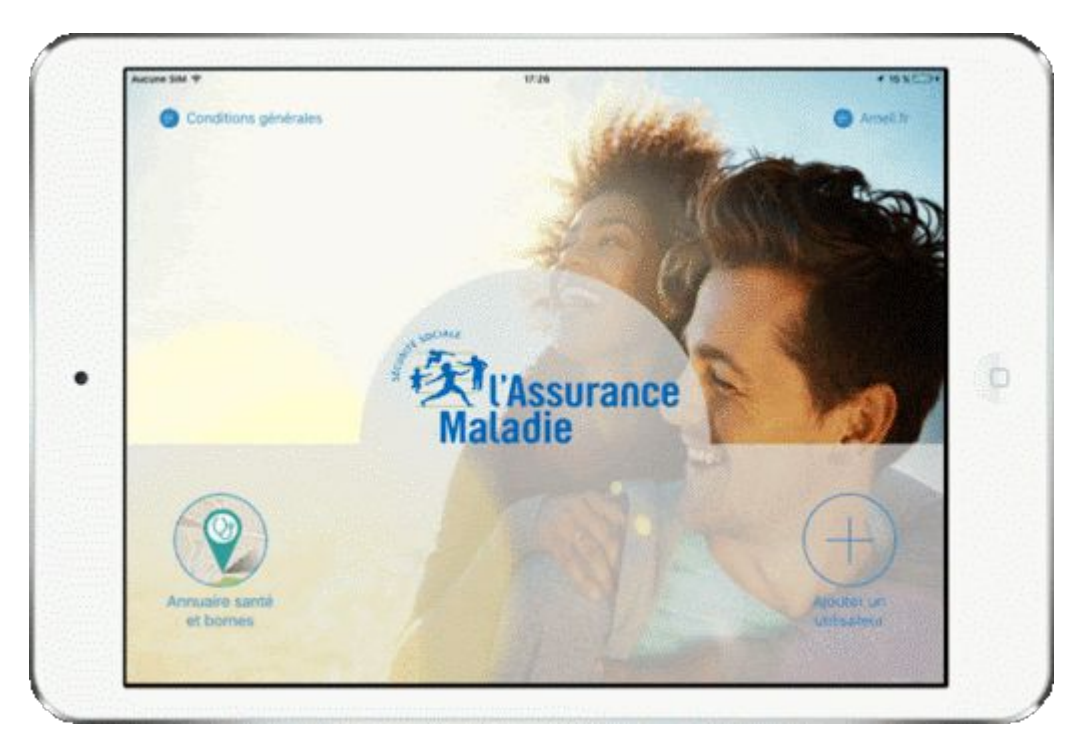

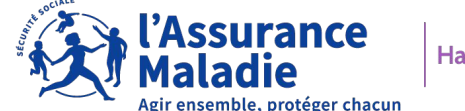

Haute-Garonne

## 3. COMMENT ACCEDER A SON COMPTE AMELI? (CANAL APPLICATION)

# CREATION

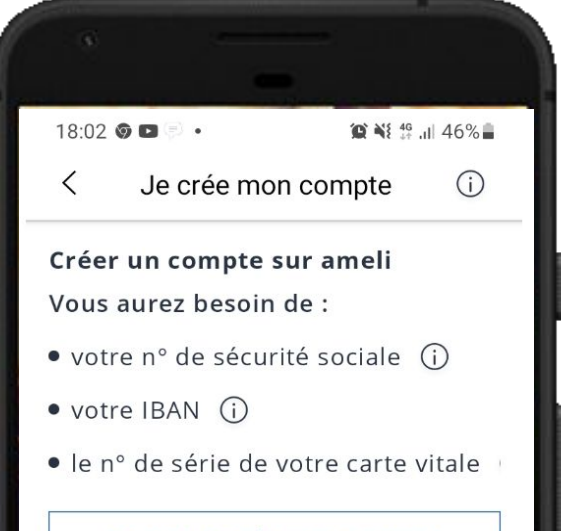

J'ai tout, je crée mon compte !

VOIR FOCUS Pas à pas – Création Ameli Canal Application

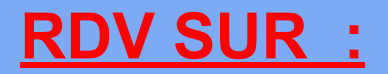

https://ameli-partenaires -haute-garonne.fr/inclusi on-numerique

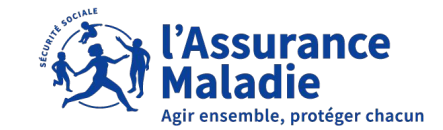

Haute-Garonne

## 3. COMMENT ACCEDER A SON COMPTE AMELI? (CANAL APPLICATION)

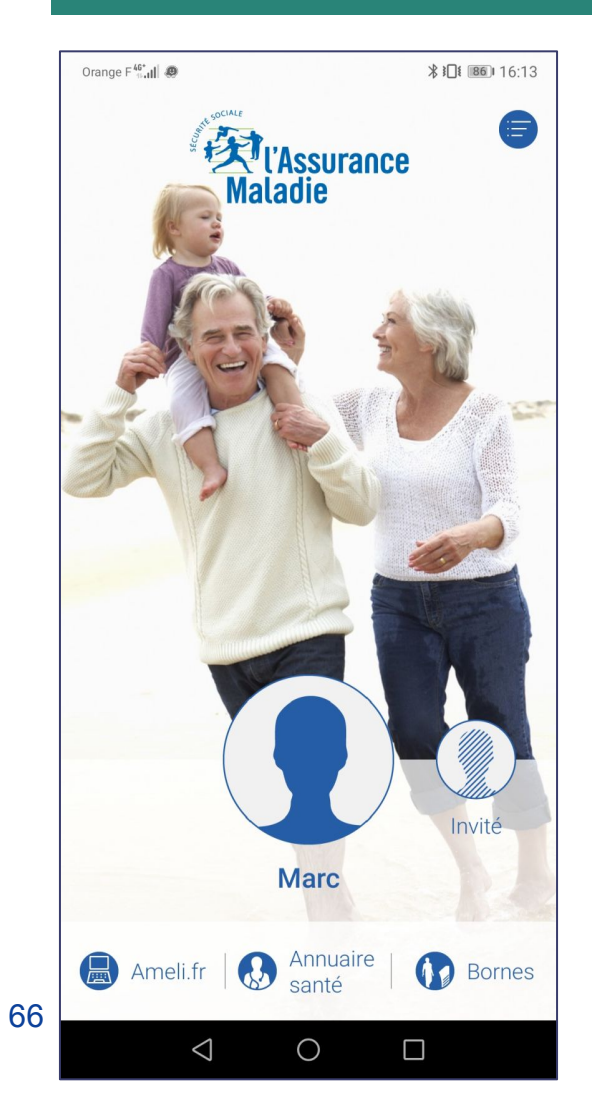

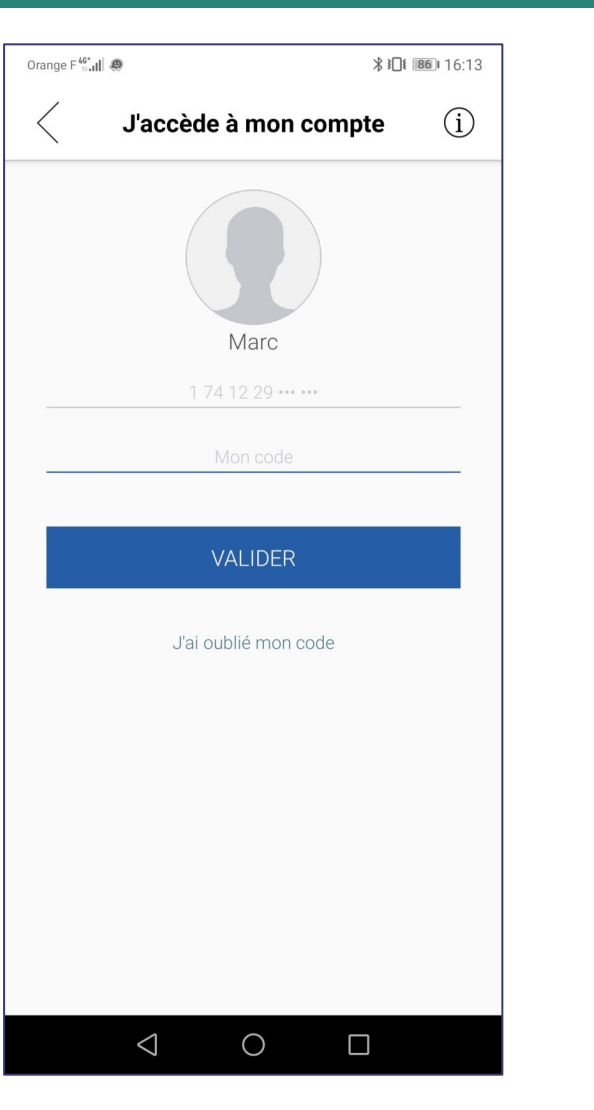

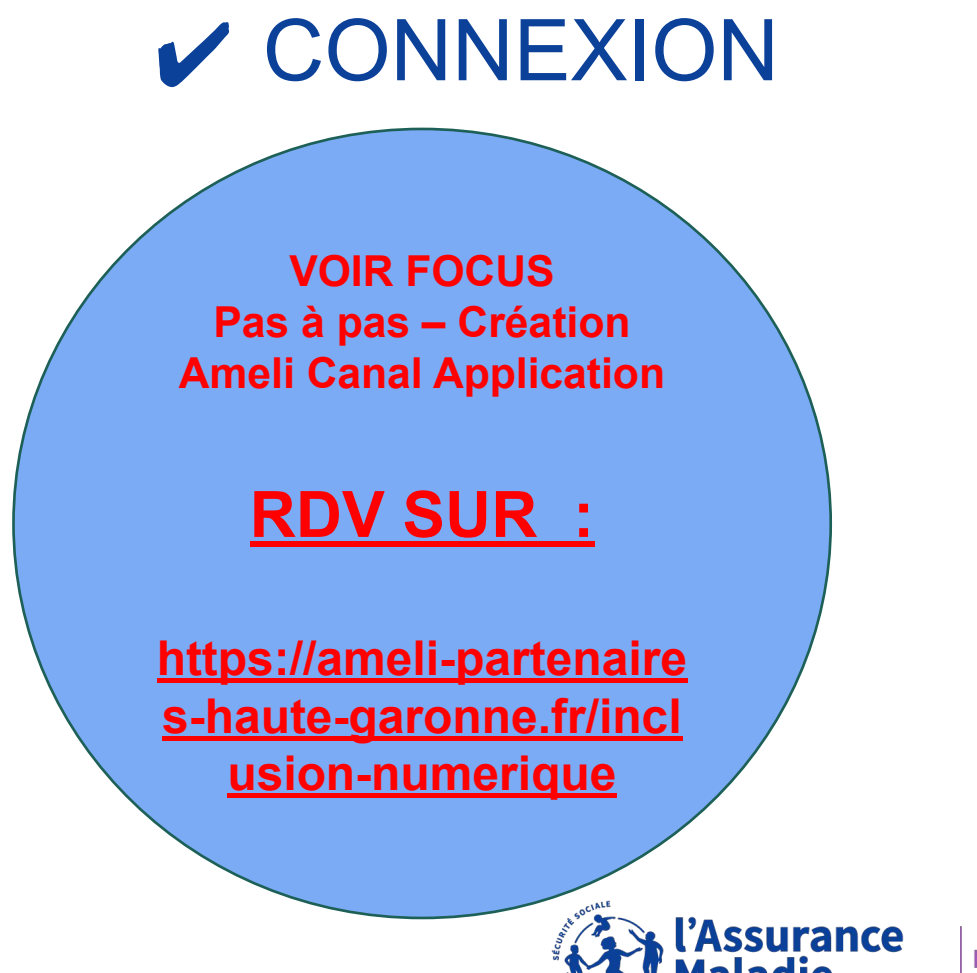

Haute-Garonne

ensemble, protéger chacun

# RENOUVELLEMENT MOT DE PASSE EN CAS D'OUBLI (NOUVEAUTE MARS 2023)

- La notion de code provisoire disparaît.
- L'email reçu par l'usager pour renouveler son mot de passe ne contiendra plus de code provisoire.
- Ce dispositif sera remplacé par un bouton « Renouveler mon mot de passe » contenant un lien dit « complexe » qui répond à des objectifs de sécurité.

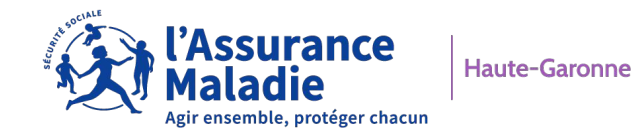

# J'accède à mon compte ameli

Tous les champs sont obligatoires.

|   | - |   |   |
|---|---|---|---|
|   | C | ) |   |
| 1 | - | 2 | Ń |

Mon numéro de sécurité sociale

Où trouver mon numéro de sécurité sociale ?

ि

Mon mot de passe (ou code provisoire)

Mot de passe oublié ?

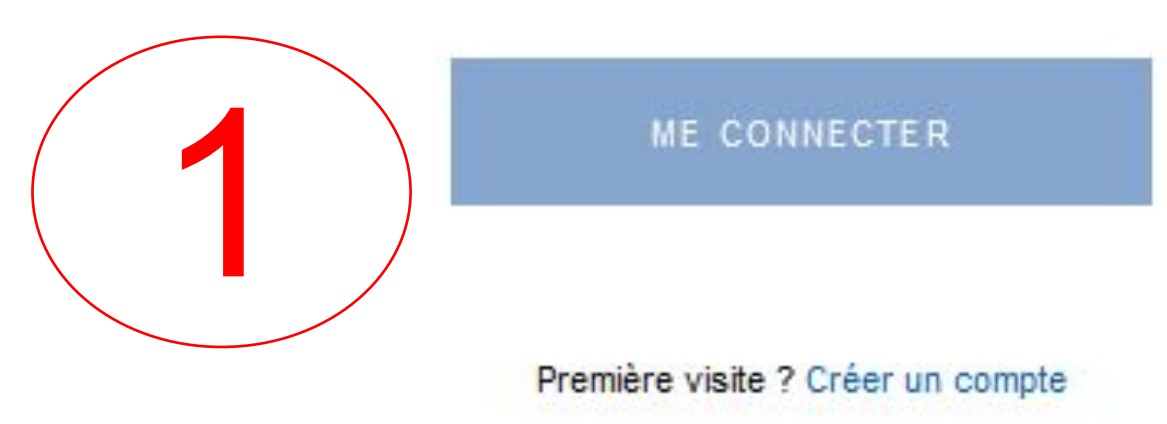

#### Mot de passe oublié

Remplissez les champs suivants pour modifier votre mot de passe :

Vous allez recevoir un mail à l'adresse que vous avez indiquée dans votre compte ameli. Il vous permettra de renouveler votre mot de passe en quelques clics.

#### \* Champs obligatoires

| Numéro de sécurité sociale <sup>*</sup> | ? |
|-----------------------------------------|---|
| [                                       |   |
|                                         |   |

#### Date de naissance (jj/mm/aaaa)\*

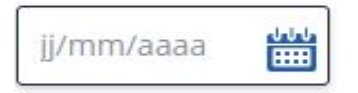

Recopiez les caractères de l'image ou de l'extrait sonore

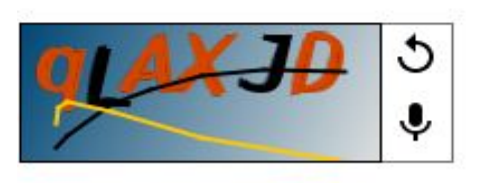

Caractères lus ou entendus\*

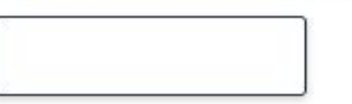

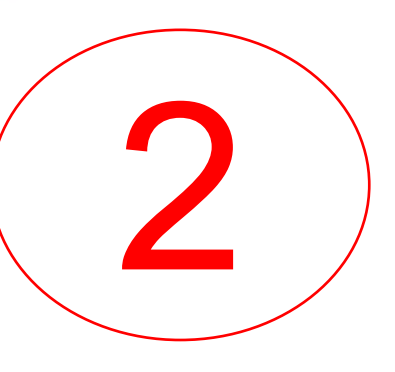

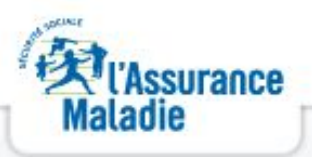

#### Bonjour,

Vous avez demandé le renouvellement du mot de passe de votre compte ameli. Pour le renouveler, veuillez cliquer sur le bouton ci-dessous :

#### Renouveler mon mot de passe

Pour des raisons de sécurité, vous devez réaliser cette opération dans un délai de **30 minutes**. Au-delà de ce délai, vous devrez recommencer votre demande de renouvellement de mot de passe.

Si vous n'êtes pas à l'origine de cette demande, ne cliquez pas sur ce lien et contactez votre caisse d'assurance maladie qui vous donnera les consignes à suivre. Sachez néanmoins que votre compte ameli reste sécurisé.

Ce message est généré par un automate. Ne pas utiliser la fonctionnalité "répondre à".

Merci de votre confiance.

Votre caisse d'assurance maladie

Besoin d'accéder à vos remboursements où que vous soyez ?

Téléchargez gratuitement l'appli ameli depuis l'App Store ou Google Play

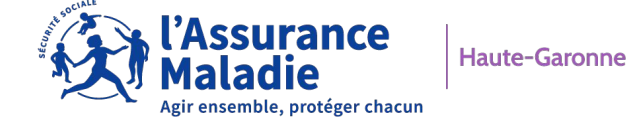

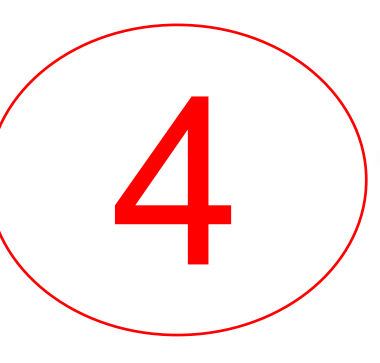

#### Renouvellement de mot de passe

Pour maintenir la confidentialité de vos informations, nous vous recommandons de ne pas choisir un mot de passe que vous utilisez déjà sur un autre site.

#### Votre mot de passe doit :

- Comporter entre 8 et 50 caractères
- Contenir des caractères latins (de a jusqu'à z. sans accent) minuscules et majuscules
- · Contenir un chiffre ou un caractère spécial parmi les suivants : ? ! \$ € @ & ( + + \_ ) = \* % / <>...:
- Ne contenir que des caractères autorisés
- Ne pas contenir votre n° de sécurité sociale, votre date de naissance ou une partie de celle-ci

\* Champs obligatoires

#### Nouveau mot de passe \*

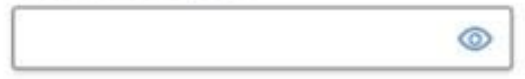

#### Confirmer le mot de passe \*

Retourner à la page de connexion

Valider le nouveau mot de passe

0

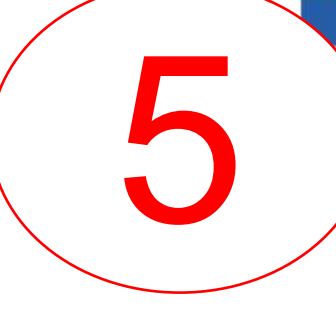

#### Renouvellement de mot de passe

(Assurance

Maladie

Votre mot de passe a bien été mis à jour.

Vous pouvez dès à présent vous connecter à votre compte ameli avec votre nouveau mot de passe.

#### Retourner à la page de connexion

## Maladie

MON COMPTE AMELI

#### Bonjour.

Le mot de passe de votre compte ameli a été modifié le

mercredi 19 octobre 2022 à 07:58 (heure de Paris).

Si vous n'êtes pas à l'origine de cette modification, veuillez en informer rapidement votre Caisse d'Assurance Maladie.

Attention, cet email est généré par un automate. Ne pas utiliser la fonctionnalité "répondre à".

Merci de votre confiance.

Votre Caisse d'Assurance Maladie

#### Besoin d'accéder à vos remboursements où que vous soyez ?

Téléchargez gratuitement l'appli ameli depuis l'App Store ou Google Play

Rendez-vous sur ameli.fr l'Assurance Maladie en ligne

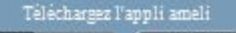

Coogle pla

I'App Store

## 3. COMMENT ACCEDER A SON COMPTE AMELI?

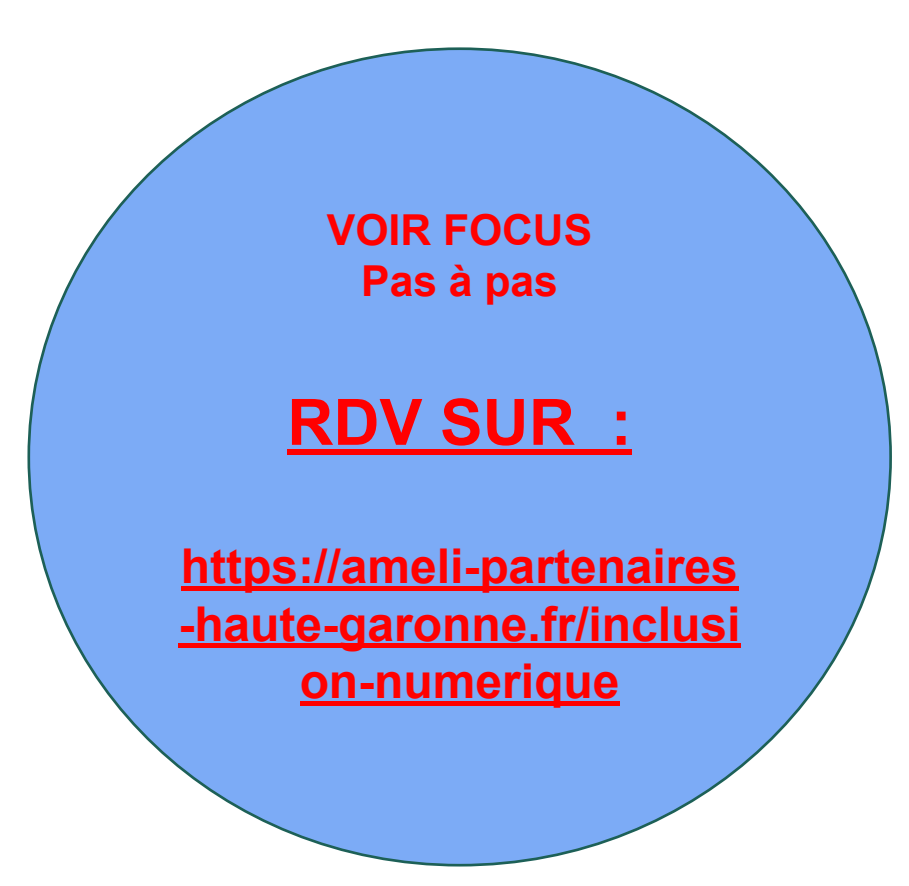

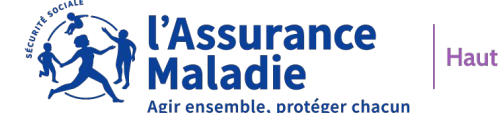

# 04 LES FONCTIONNALITES DE MON COMPTE AMELI

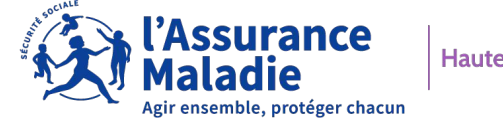

Haute-Garonne
- 1. ACCUEIL
- 2. MES PAIEMENTS
- 3. MES DEMARCHES
- 4. MON ESPACE PREVENTION
- 5. MES INFORMATIONS

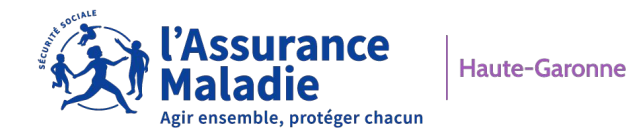

#### **ACCUEIL**

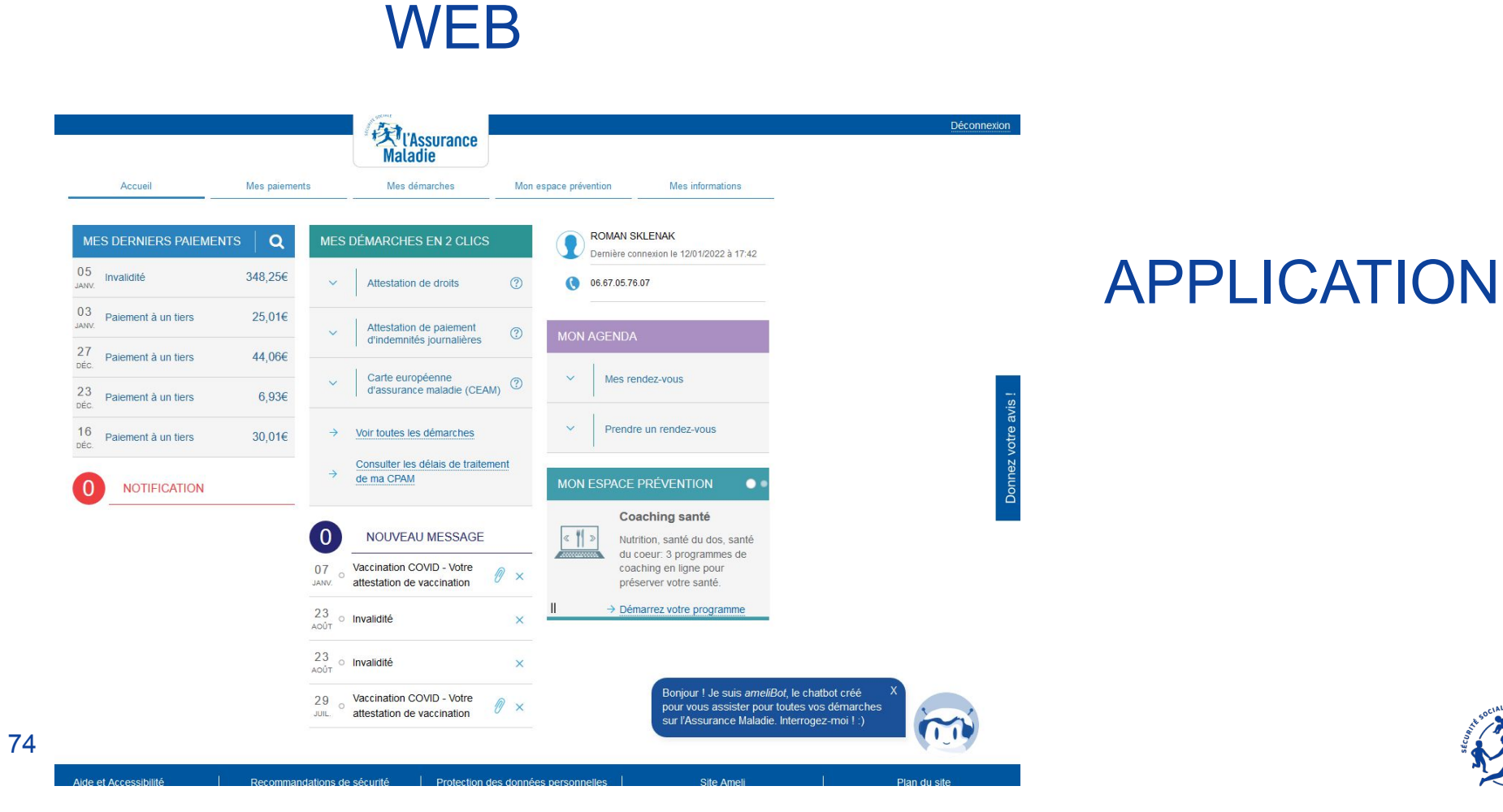

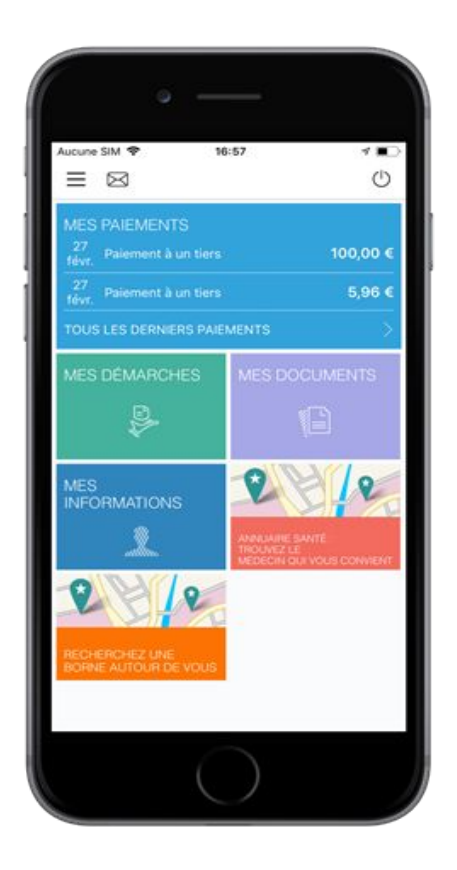

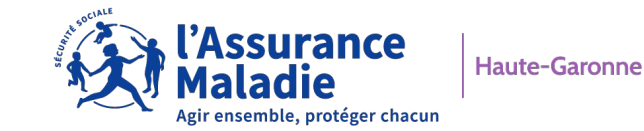

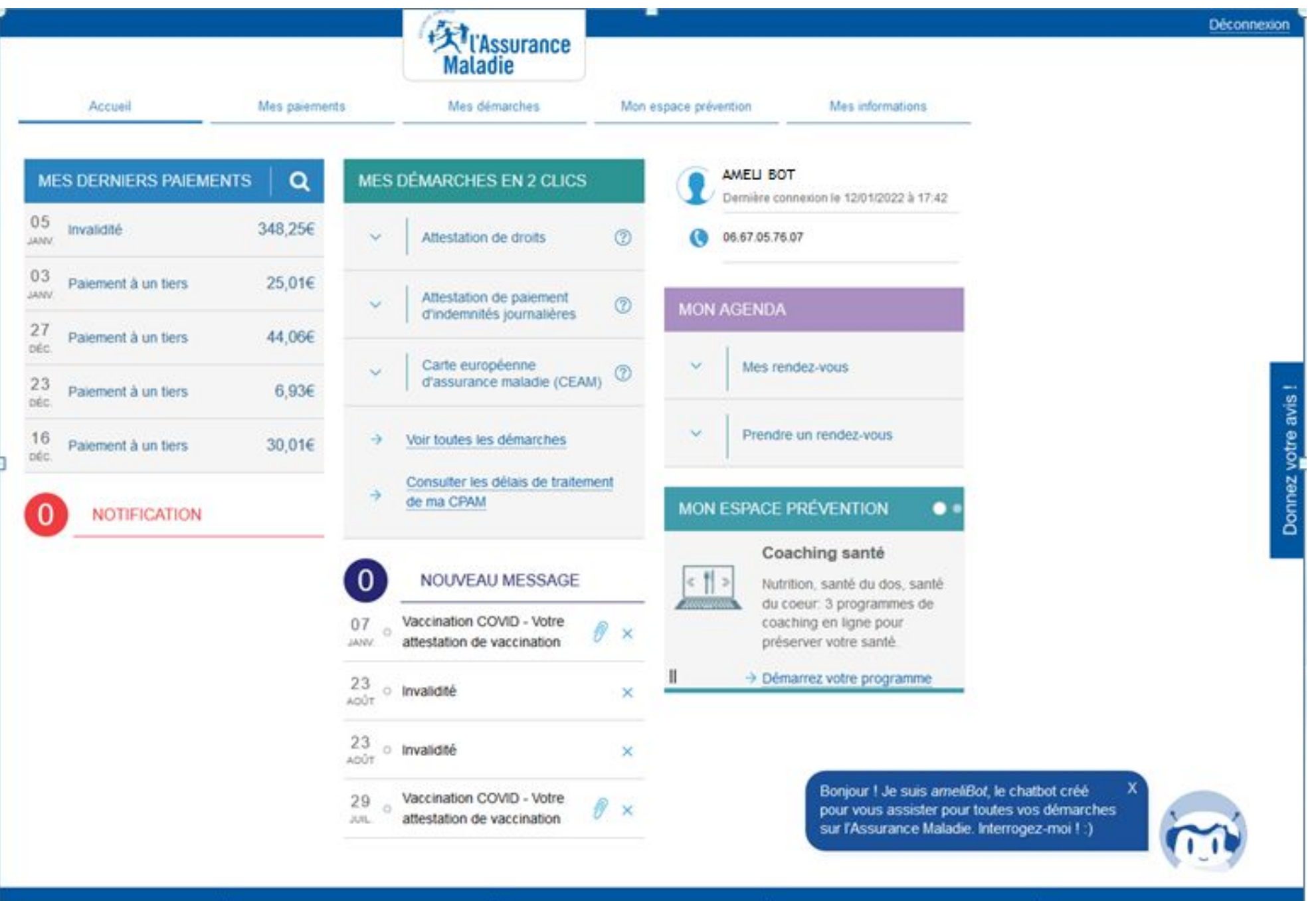

Haute-Garonne

# **MES PAIEMENTS**

□ Je consulte les paiements de l'Assurance Maladie :

- Affichage des paiements sur les 6 derniers mois (avec la possibilité de filtrer).
- Accès au relevés mensuel sur les 27 derniers mois (possibilité de télécharger le document).
- Accès au relevé annuel de prestations (uniquement sur la version ordinateur).
- Suivi des participations forfaitaires et franchises médicales (uniquement sur la version ordinateur).
- Suivi de l'Instruction d'un dossier d'Accident du Travail (uniquement sur la version ordinateur).

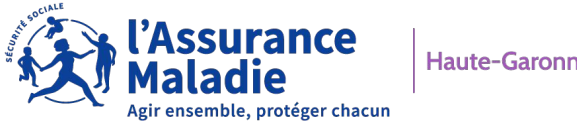

Suivi de mes arrêts de travail.

76

# **MES DEMARCHES**

- Commander une carte vitale et suivre sa production.
- Commander une Carte Européenne d'Assurance Maladie.
- Déclarer la perte, le vol ou le dysfonctionnement de la Carte Vitale.
- Déclarer un accident causer par un tiers (uniquement sur la version ordinateur).
- Faire une demande de Complémentaire Santé Solidaire (CSS ou C2S)
- Inscrire votre enfant sur la carte vitale de l'autre parent (double rattachement).
- Demander le remboursement d'un transport personnel
- Demander l'aide du médiateur
- Demander une pension d'invalidité/Déclarer mes ressources
- Faire ou révoquer une procuration en ligne

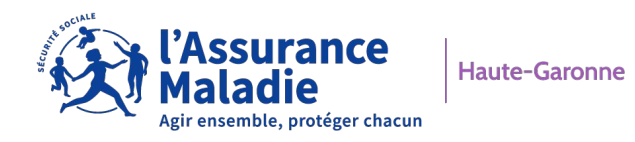

# **MES DEMARCHES**

# □ Je consulte MON ESPACE D'ECHANGES:

- Messages reçus
- Messages envoyés
- J'ai une question:
- Converser avec « AmeliBot », le chatbot du compte ameli.

C'est un agent conversationnel qui dialogue avec vous via une interface graphique. Il vous répond du mieux possible, en fonction de son niveau de connaissance et vous oriente vers des services existants du compte ameli. Il vous guide et vous accompagne. Son but est de vous éviter la recherche d'une démarche en vous proposant de rédiger votre demande sous forme de question. Il prend alors la main et vous restitue la réponse attendue.

Si il n'a pu répondre à votre question un mail peut être adressé à un conseiller.

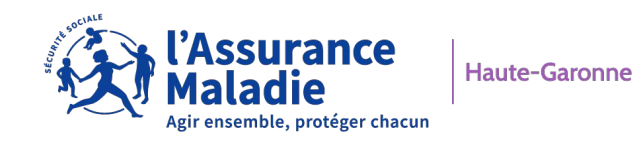

# **MON ESPACE PREVENTION**

IJe consulte MON ESPACE PREVENTION, adapté à ma situation personnelle (uniquement sur la version ordinateur) :

- Grossesse
- PRADO Maternité
- M'T Dents
- Risque Cardio vasculaire
- La Santé de votre enfant (examen médicaux de 0 à 13 ans)
- Santé Active (coaching en ligne)
- Sophia (si vous êtes adhérent au programme d'accompagnement des maladies chroniques, diabètes et asthme).

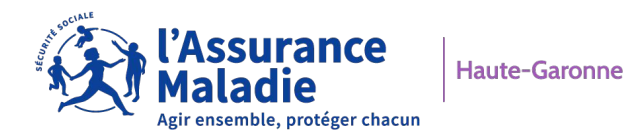

# **MES INFORMATIONS**

#### □Je consulte mes informations:

| Accueil     |                             | les paiements Mes démarche                                              | s Mon espace prévention                               | Mes informations |  |
|-------------|-----------------------------|-------------------------------------------------------------------------|-------------------------------------------------------|------------------|--|
| MES INFORMA | TIONS                       |                                                                         |                                                       |                  |  |
|             | <b>AMELIE</b><br>03/06/1982 | AMELIE BOT                                                              | AMELIE BOT                                            |                  |  |
|             |                             | Numéro de sécurité sociale<br>ou<br>Identifiant National de Santé (INS) | 1 82 06 81 065 023                                    |                  |  |
|             |                             | Droits                                                                  | Vos droits à l'Assurance Maladie sont d               | ouverts.         |  |
|             |                             | Caisse d'assurance maladie                                              | CPAM de HAUTE-GARONNE<br>Code d'organisme 01 311 2006 | -                |  |

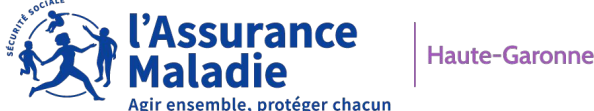

#### **MES INFORMATIONS**

| Numéro de sécurité sociale<br>ou<br>Identifiant National de Santé (INS) | 2 82 06 81 364 636 46                                                                 |                          |   |
|-------------------------------------------------------------------------|---------------------------------------------------------------------------------------|--------------------------|---|
| Droits                                                                  | Vos droits à l'Assurance Maladie sont ouverts.                                        |                          |   |
| Caisse d'assurance maladie                                              | CPAM de HAUTE-GARONNE<br>Code d'organisme 01 311 2006                                 |                          | ÷ |
| Organisme complémentaire                                                | ADREA MUTUELLE<br>N° adhérent : 07102552<br>Transmission automatique des<br>paiements | Contrat du<br>01/10/2015 | C |
| Médecin traitant                                                        | SOIGNANT DIDIER<br>Spécialité : Médecine générale<br>Date de déclaration : 21/06/2013 |                          |   |
| Carte Européenne d'Assurance<br>Maladie                                 | Carte valable jusqu'au 05/07/2022                                                     | 2                        | ÷ |

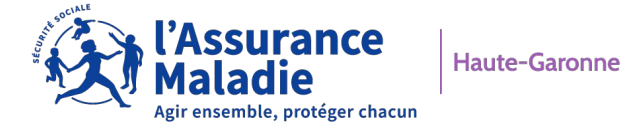

81

- Connexion /création ameli (canal web ou application)
- Téléchargement de documents (attestation de droits, indemnités journalières, relevé fiscal)
- La complémentaire santé solidaire (ex CMUC)
- La carte vitale (commande, perte, vol, dysfonctionnement)
- La carte européenne d'assurance maladie
- Prise de RDV en accueil ou téléphonique (NOUVEAUTE MARS 2023)
- 82 Délais de ma caisse

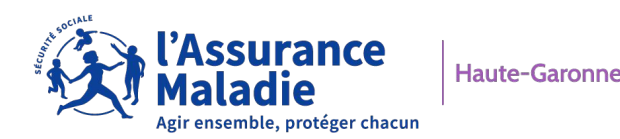

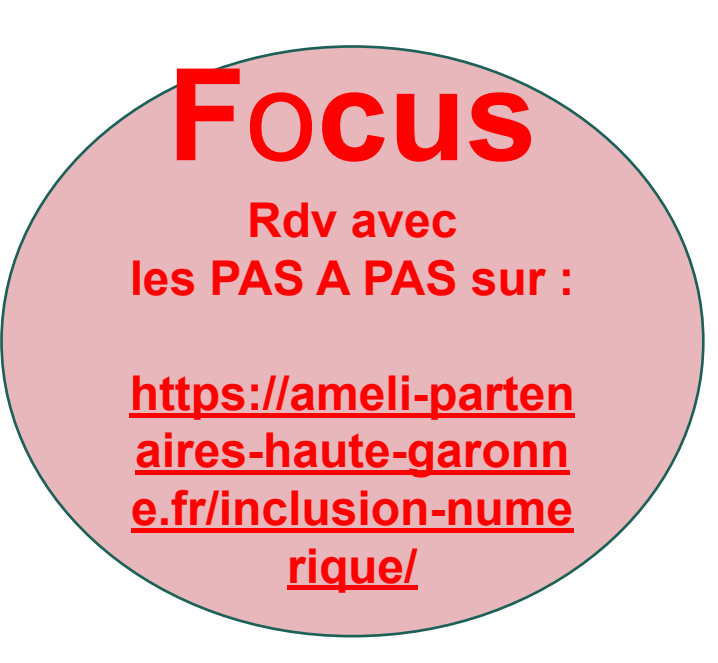

- Chevauchement Mutuelles
- Paiement d'une créance
- Changement d'adresse
- Changement de coordonnées bancaires
- Transmettre un document à sa caisse
- Déclaration d'un nouveau né
- Inscrire votre enfant sur la carte vitale de l'autre parent
- Demander une pension d'invalidité/ Déclaration de ressources

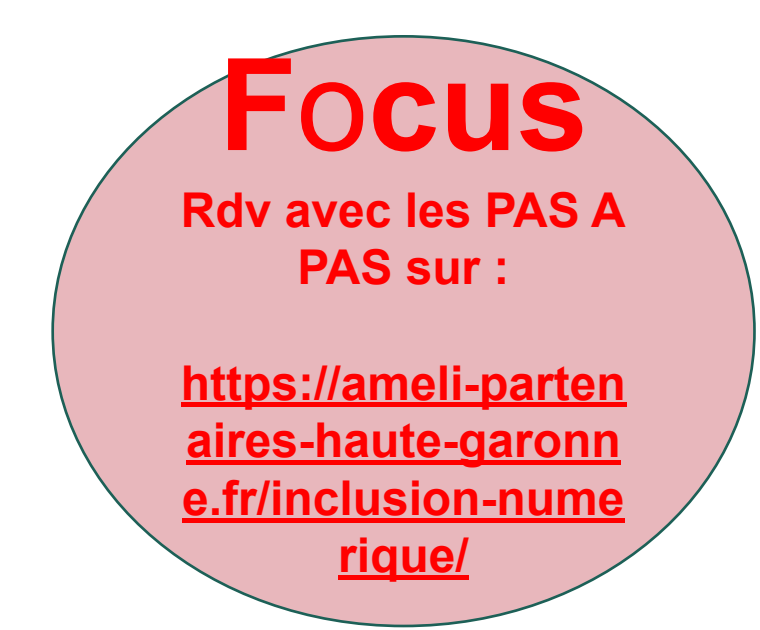

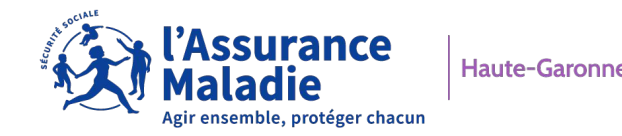

# LE LIENS UTILES

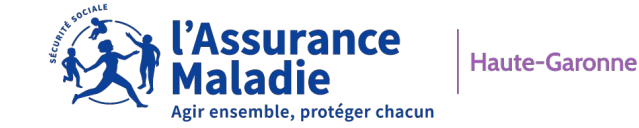

# **5. LES LIENS UTILES**

#### **DEPOTPIECES.CPAM31.FR**

Maladie Dépôt de pièces Formulaire d'envoi de documents en ligne

#### Formulaire de demande

| A Ce formulaire est réservé au                                                                                                    | aux assurés du département de la Haute-Garonne.                                                                                                    |                       |
|----------------------------------------------------------------------------------------------------|----------------------------------------------------------------------------------------------------|-----------------------|
| La CPAM Haute-Garonne vous<br>En cas de questions et/ou dema                                                                                                    | s offre dorénavant la possibilité d'adresser vos documents, nécessaires à l'instruction de votre dossier (à l'exclusion des feuilles de soins), en complétant le formulaire suivant.<br>mandes de renseignement, nous vous invitons à vous connecter sur le site Ameli (une réponse vous sera apportée dans un délai de 48 heures) ou à contacter le 3646.                                                                                                    |                       |
| Sujet concerné *<br>Nom *<br>Prénom *<br>Date de naissance *<br>Adresse mail *<br>N° de téléphone fixe *<br>N° de téléphone portable *<br>Num. Sécurité Sociale * | <ul> <li>Arrêt maladie</li> <li>Accident du travail / Maladies professionnelles</li> <li>Action Sanitaire et Sociale</li> <li>Adhésion C2S</li> <li>Affiliation, changement de situation</li> <li>Complémentaire Santé Solidaire (C2S)</li> <li>Invalidité</li> <li>Relations internationales</li> </ul>                                                                                                    | * Champs obligatoires |
| Commentaires                                                                                                    |                                                                                                    |                       |
| Les documents que vous sou<br>S'ils ne le sont pas, nous vou<br>Vous pouvez le télécharger e<br>Vous n'avez pas de scanner,<br>Il existe des applications pou     | ouhaitez nous adresser doivent impérativement être au format PDF.<br>ous invitons à télécharger l'utilitaire PDF Creator qui permet de convertir vos fichiers.<br>r en cliquant sur le lien suivant : Télécharger PDF Creator<br>ur, mais vous avez un smartphone ? Il est possible de numériser votre document via l'appareil photo de votre téléphone.<br>our recadrer automatiquement le document et améliorer la lisibilité. Elles permettent souvent d'enregistrer directement au format PDF. Pour cela, cherchez le mot clé "scanner" sur le Store de votre | appareil.             |
| Pièce jointe :                                                                                                    | Parcourir                                                                                                    |                       |
| Un mail vous informera de la re                                                                                                    | réception des documents.                                                                                                    |                       |
|                                                                                                    |                                                                                                    |                       |
|                                                                                                    |                                                                                                    |                       |

Valider

Abandonner

# **5. LES LIENS UTILES**

-Accompagnement sur des projets numériques: https://www.lesbonsclics.fr/fr/

- Simulateur d'accès aux droits:

https://www.mesdroitssociaux.gouv.fr/votre-simulateur/accueil

- Récapitulatif de divers site institutionnels:

https://www.mesdroitssociaux.gouv.fr/

- Didacticiel Ameli :

http://didacticiel.ameli.fr/assures/

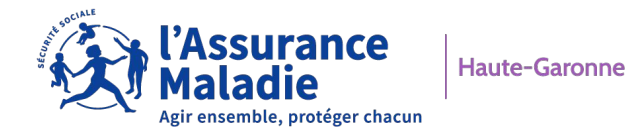